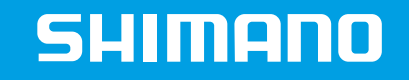

## E-TUBE PROJECT FOR TABLET/SMARTPHONE

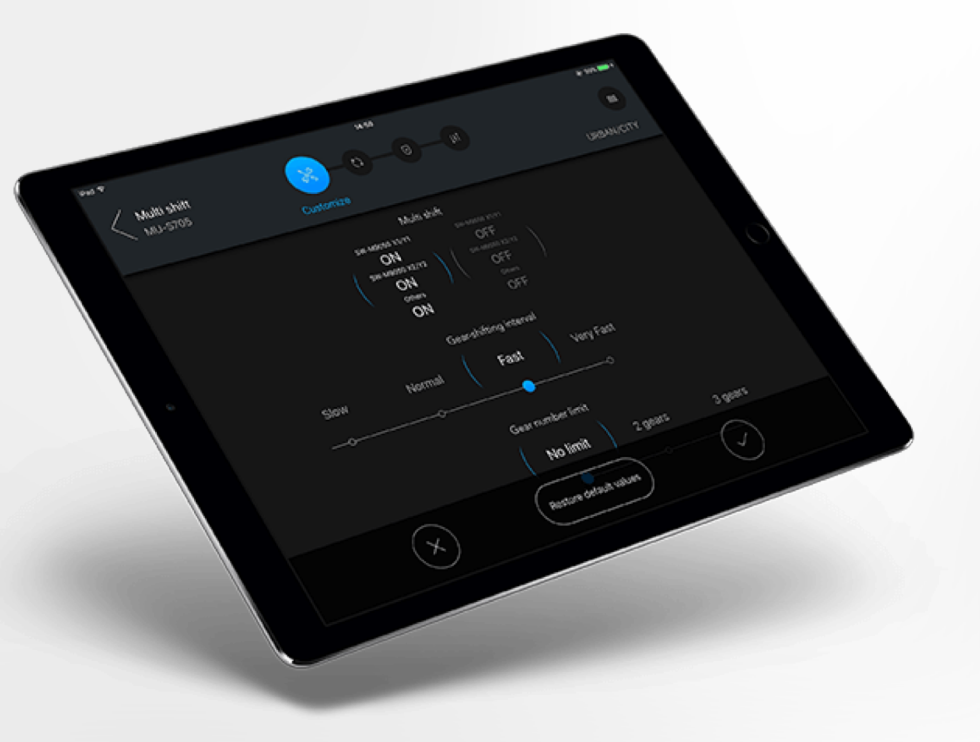

#### **REQUIREMENTS FOR STARTING THE APP**

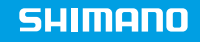

| ltem                | iPad                                                                | Android tablet          | iPhone                                 | Android<br>smartphone   |
|---------------------|---------------------------------------------------------------------|-------------------------|----------------------------------------|-------------------------|
| Operating<br>system | iOS 9 or later<br>iPAD pro<br>Ipad Air2<br>iPAD mini3<br>iPAD mini4 | Android 5.1 or<br>later | iOS 9 or later<br>iPhone 5 or<br>later | Android 5.1 or<br>later |
| Interface           | Bluetooth LE                                                        | Bluetooth LE            | Bluetooth LE                           | Bluetooth LE            |
| Error check         | YES                                                                 | YES                     | NO                                     | NO                      |

#### CONNECTION TO THE BIKE – STARTING THE APP

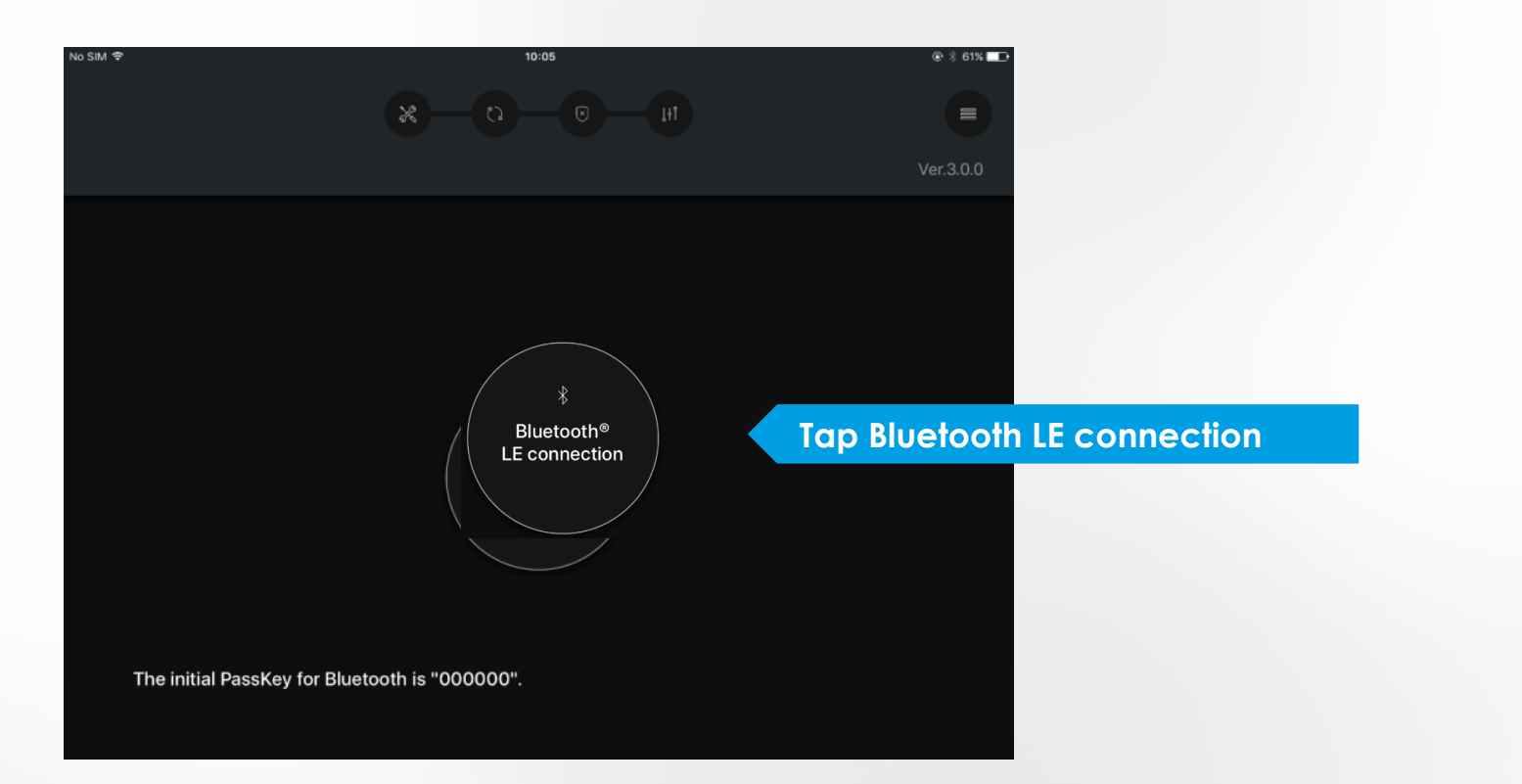

### CONNECTION TO THE BIKE – ACTIVATING BLUETOOTH LE

#### SHIMANO

#### SC-MT800 / SC-M9051

 Press button (A) for 0.5 seconds to activate Bluetooth

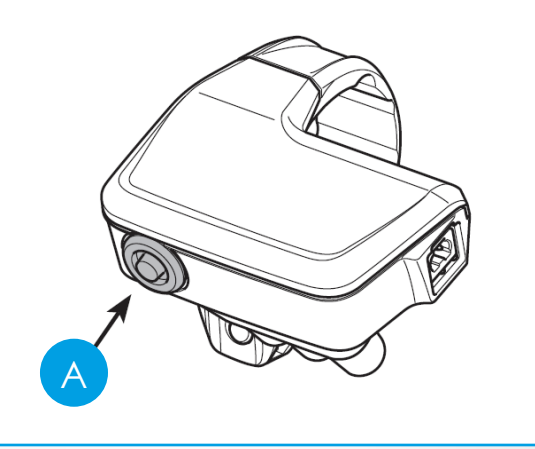

#### EW-RS910 / EW-RS911 / SM-EW90-A / SM-EW90-B

- Press button (A) for 0.5 seconds to activate Bluetooth
- the lights on the junction start blinking

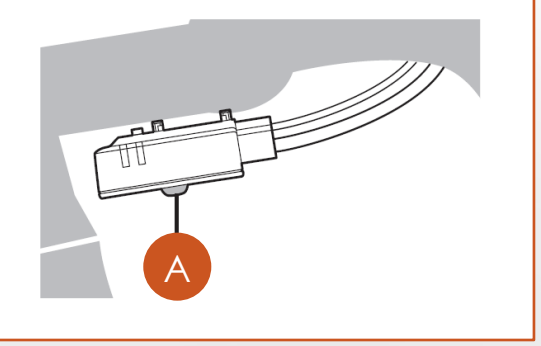

### Attention: don't hold button too long

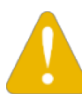

Please note that if the button is pressed for more than 2 seconds, the fine adjustment mode for the derailleurs will be activated

### CONNECTION TO THE BIKE – ACTIVATING BLUETOOTH LE

#### SC-E8000

- 1. Hold the button (A) on the display until it shows the setting menu
- 2. Use the left hand shifter to navigate to "Bluetooth LE" and press button (A)
- 3. With item "Start" highlighted, press button (A) to start pairing

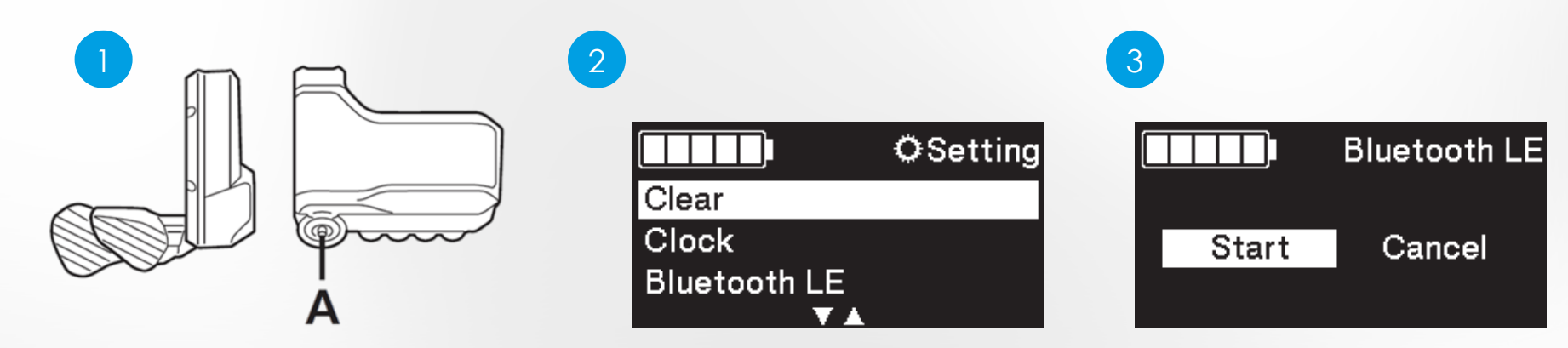

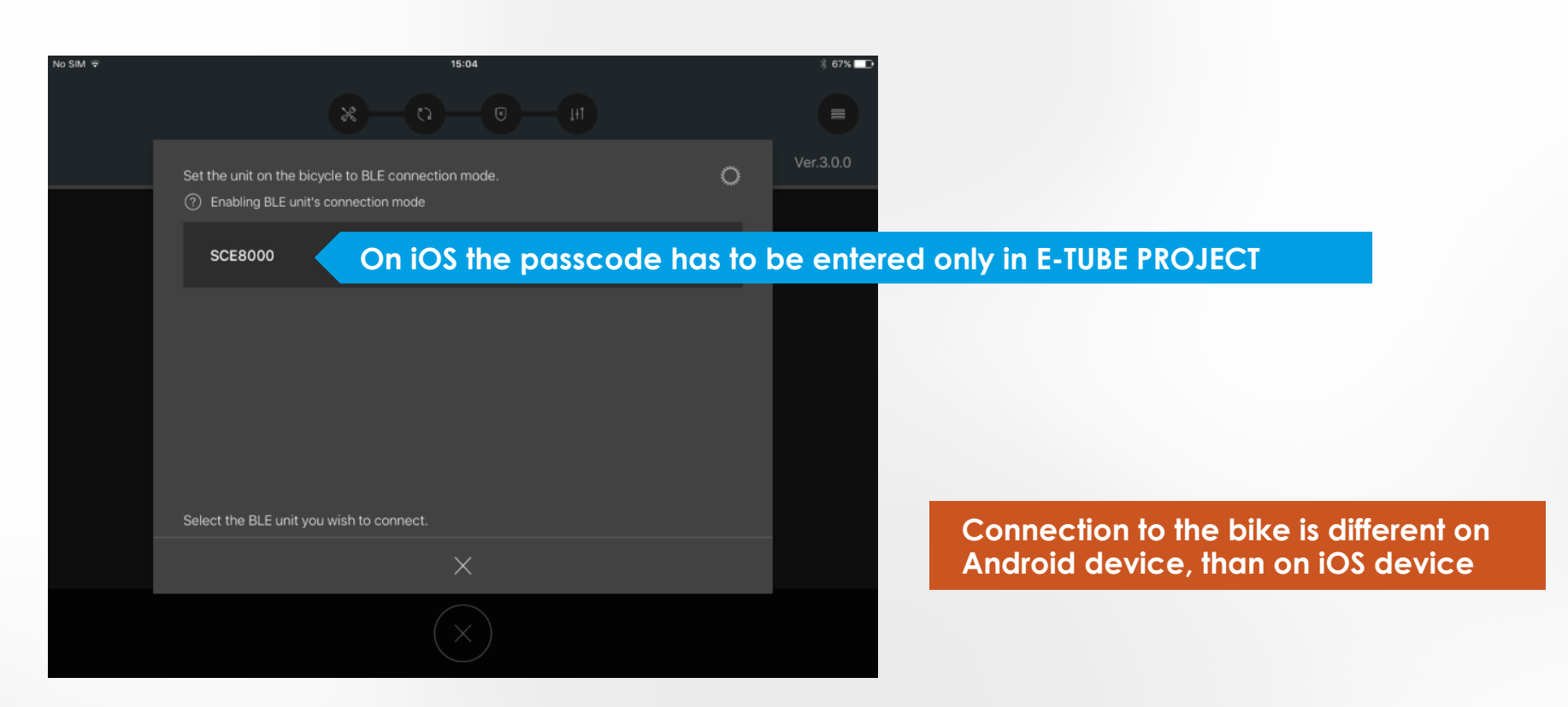

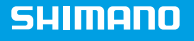

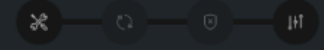

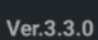

Error

Set the wireless unit for connection and perform pairing from [Settings] > [Bluetooth] on the device.

There will be an Error message in Android, if the pairing failes

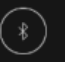

| SET | TINGS                                                    | < Bluetooth                                      | SCAN :                             |
|-----|----------------------------------------------------------|--------------------------------------------------|------------------------------------|
| ß   | Connections<br>WI-FI, Bluetooth, Data usage, Flight mode | ON                                               |                                    |
| <⊅) | Sound<br>Sounds, Do not disturb                          | Your phone (Galaxy Tab A (2016)) is currently vi | isible to nearby devices.          |
| Ħ   | Notifications<br>Block, allow, prioritise                | Bikemech                                         |                                    |
| ₩.  | Display<br>Brightness, Home screen                       | SCE8000 Make sure the device you want to conner  | ct to is visible to other devices. |
| 2   | Wallpaper<br>Wallpaper                                   |                                                  |                                    |
| ÷   | Advanced features<br>Multi window                        |                                                  |                                    |
| ٢   | Device maintenance<br>Battery, Storage, Memory           |                                                  | Switch to the                      |
|     | Apps<br>Default apps, App permissions                    |                                                  | ine correct t                      |
| Ð   | Lock screen and security<br>Lock screen                  |                                                  |                                    |
| P   | Cloud and accounts                                       |                                                  |                                    |

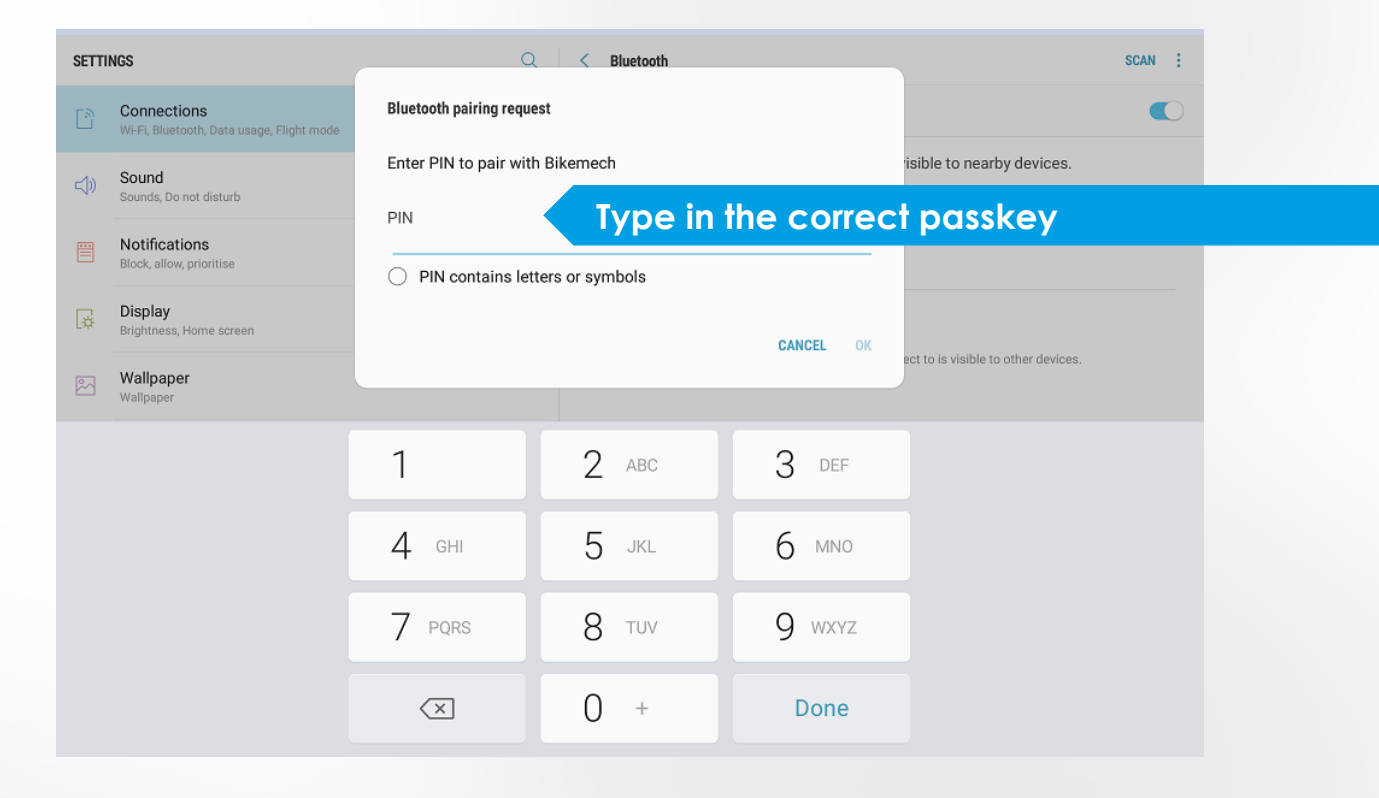

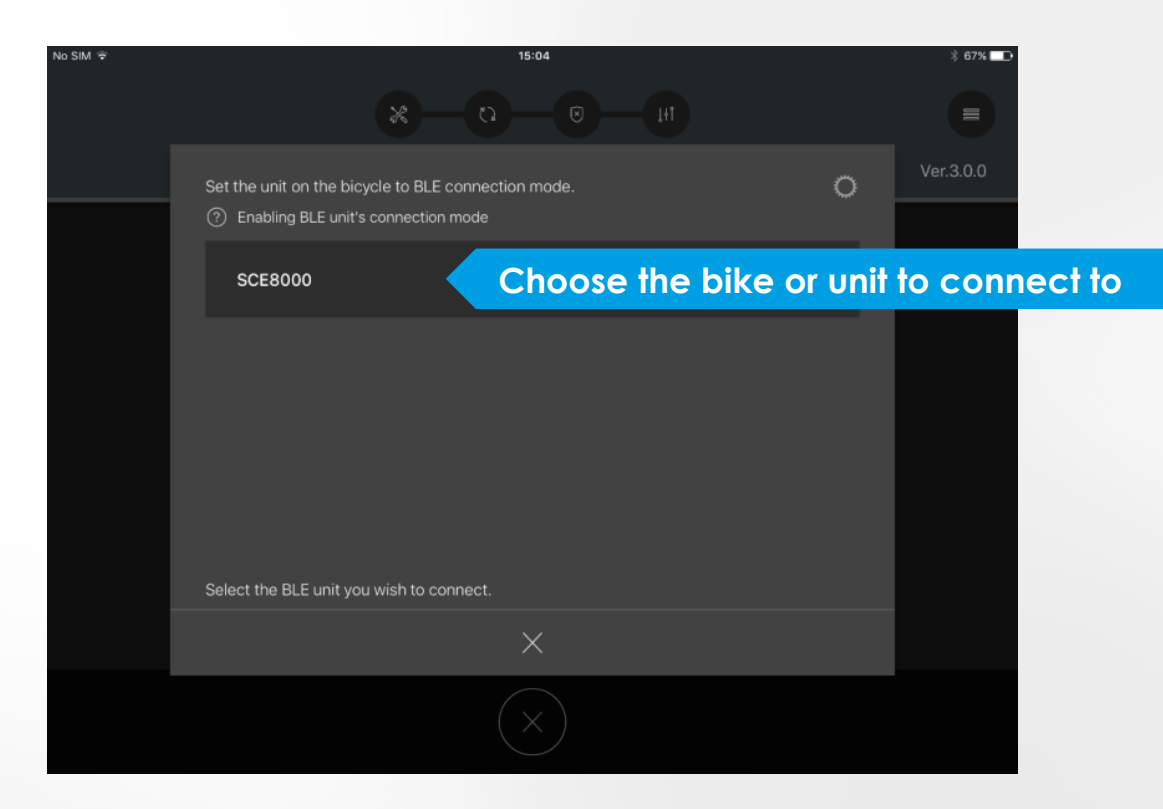

#### **CONNECTION TO THE BIKE – PASSKEY CHANGE**

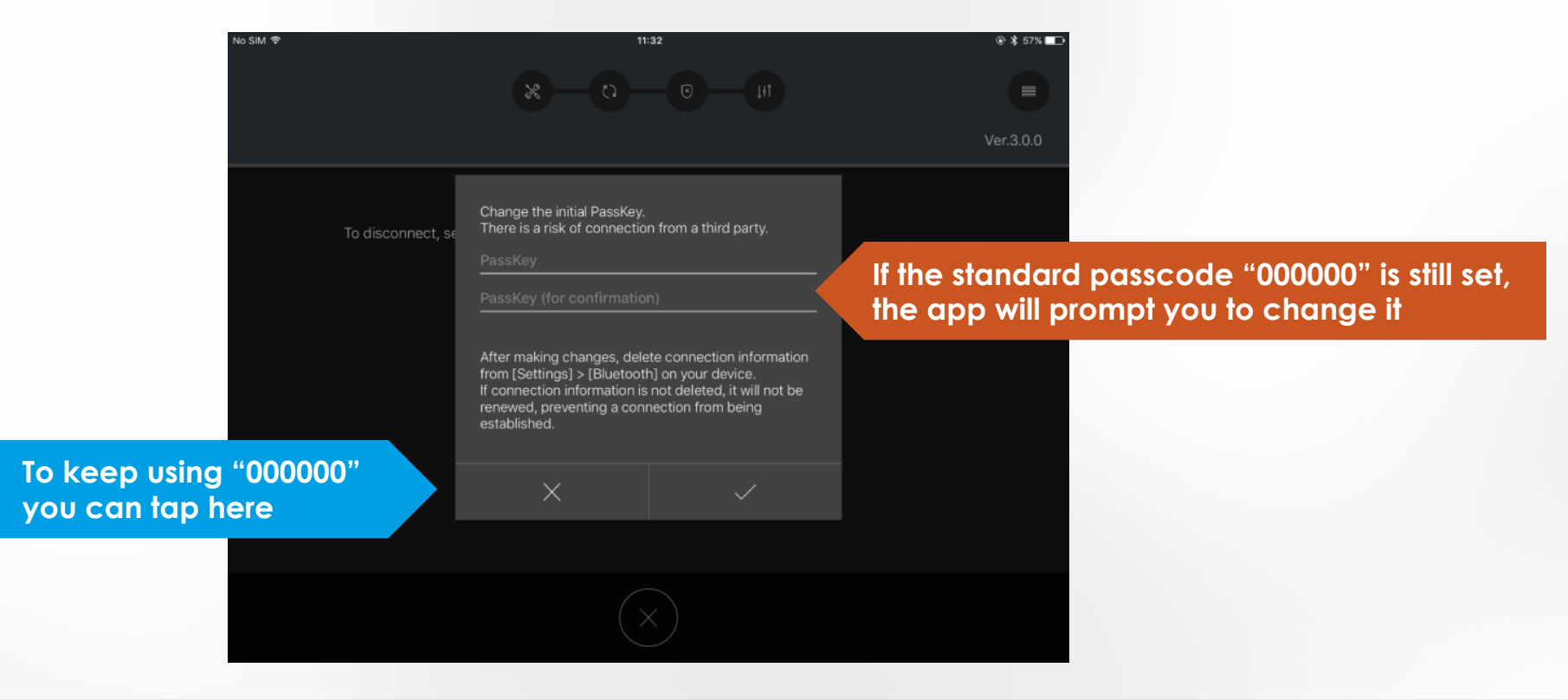

#### CONNECTION TO THE BIKE – FIRMWARE UPDATE

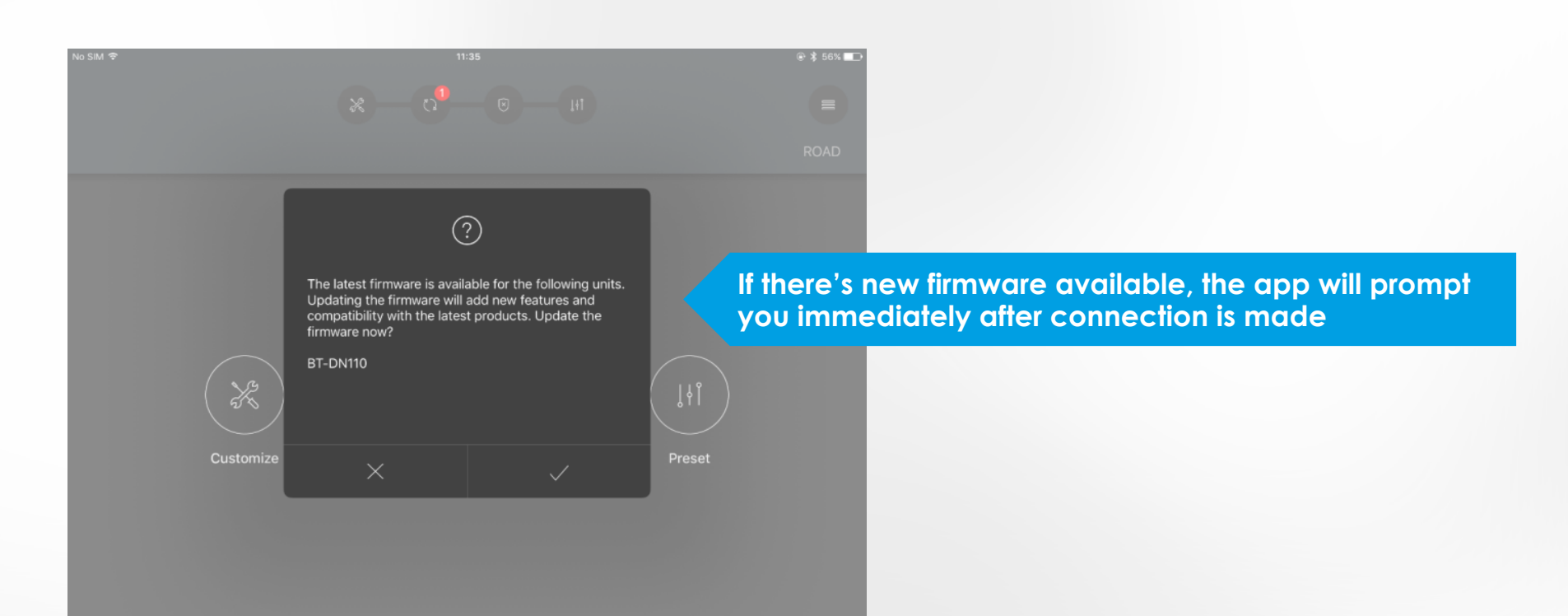

#### CONNECTION TO THE BIKE – FIRMWARE UPDATE

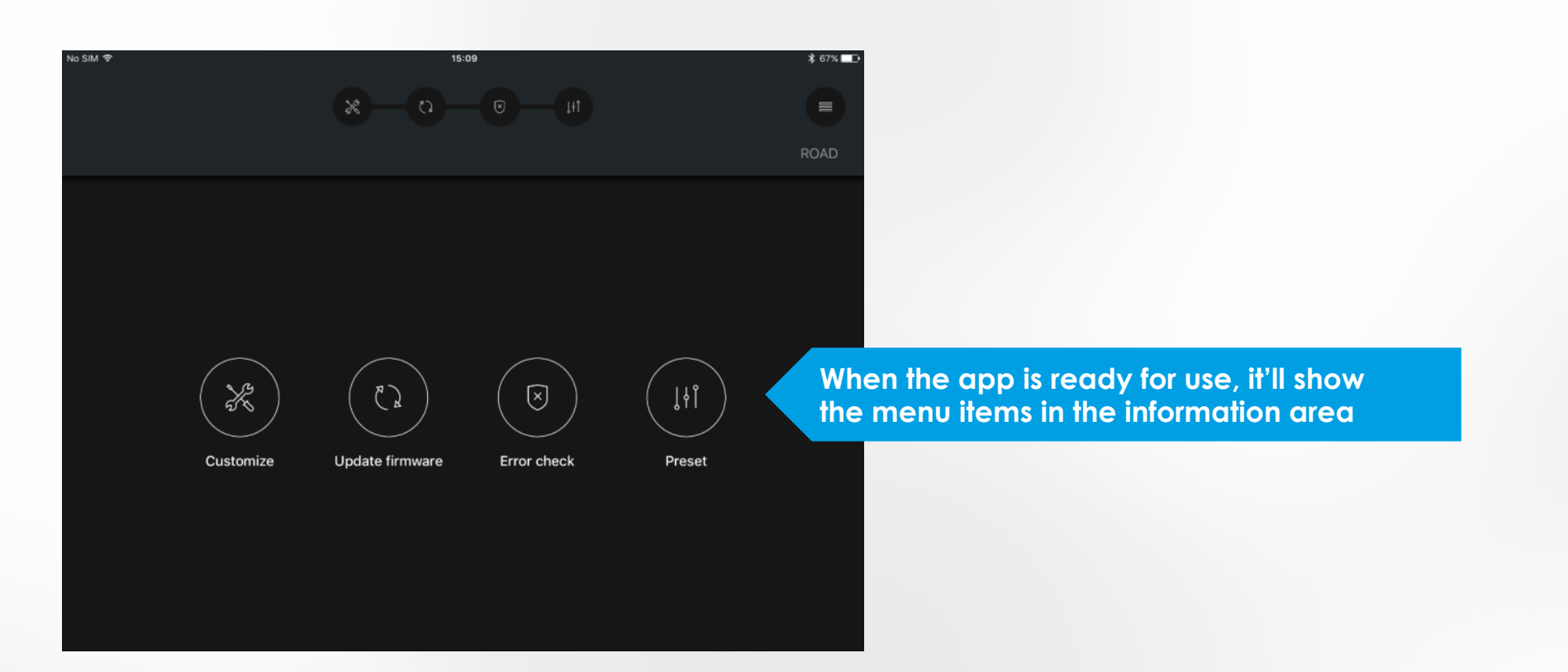

### INTERFACE OVERVIEW

#### SHIMANO

#### There are two menus:

- 1. The main menu for settings of the bike
- 2. The side menu for settings of the app

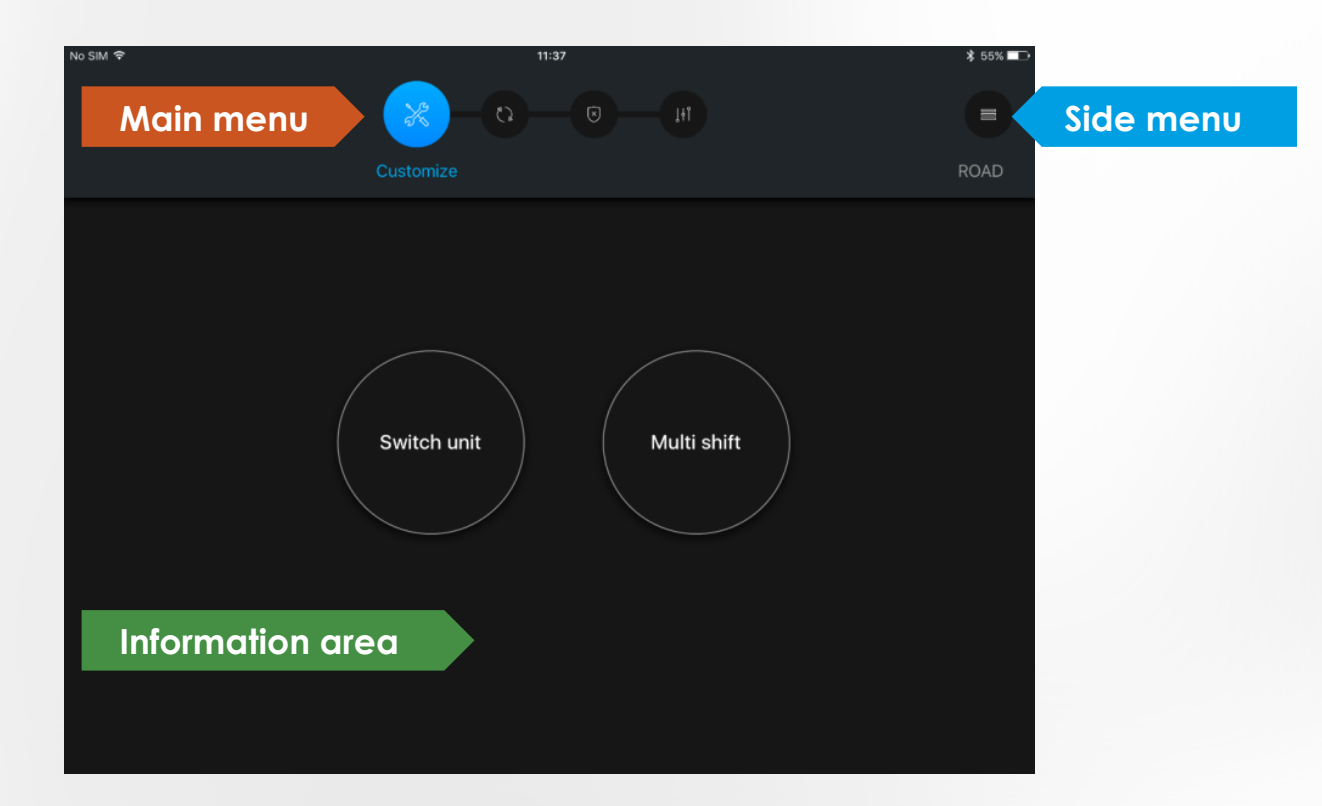

#### INTERFACE OVERVIEW – MAIN MENU

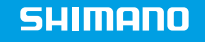

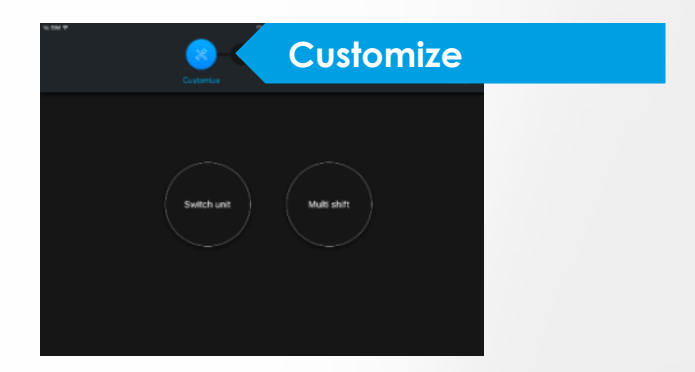

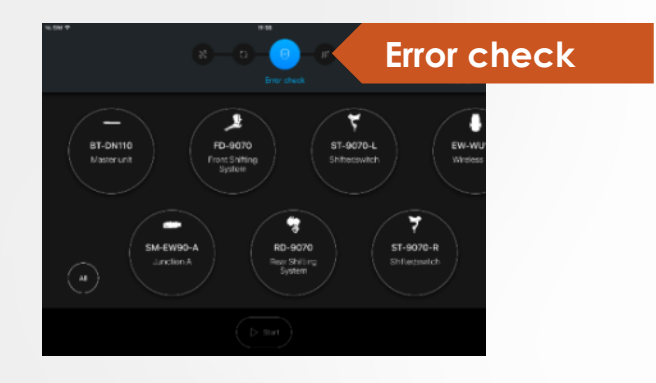

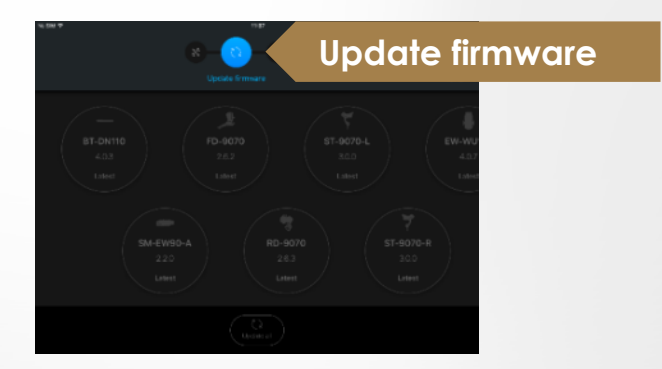

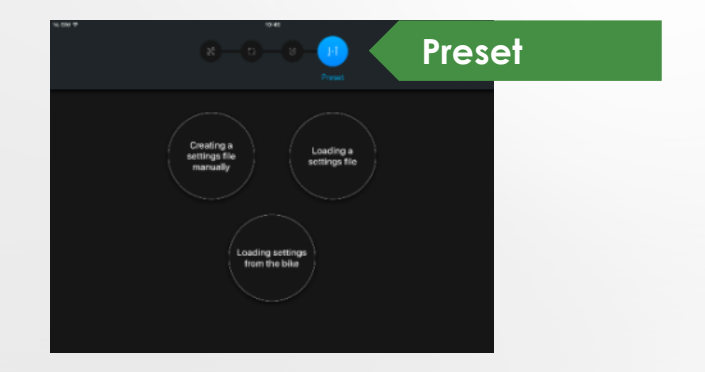

#### **INTERFACE OVERVIEW – SIDE MENU**

|           | 🕑 🕴 59% 💶 🕨                 |                                                                      |
|-----------|-----------------------------|----------------------------------------------------------------------|
|           | Bluetooth®<br>LE connection | Bluetooth connection – tap to connect or disconnect the Bluetooth LE |
| Ver.3.0.0 | Tutorial                    | Tutorial – tap to get a short tour through the app                   |
|           | Application settings        | Application setting – tap to change preferences                      |
|           | Language setting            | Language setting – tap to change the language                        |
|           | Version information         | Version information – tap to see info about the app                  |
|           |                             |                                                                      |

#### **INTERFACE OVERVIEW – SIDE MENU**

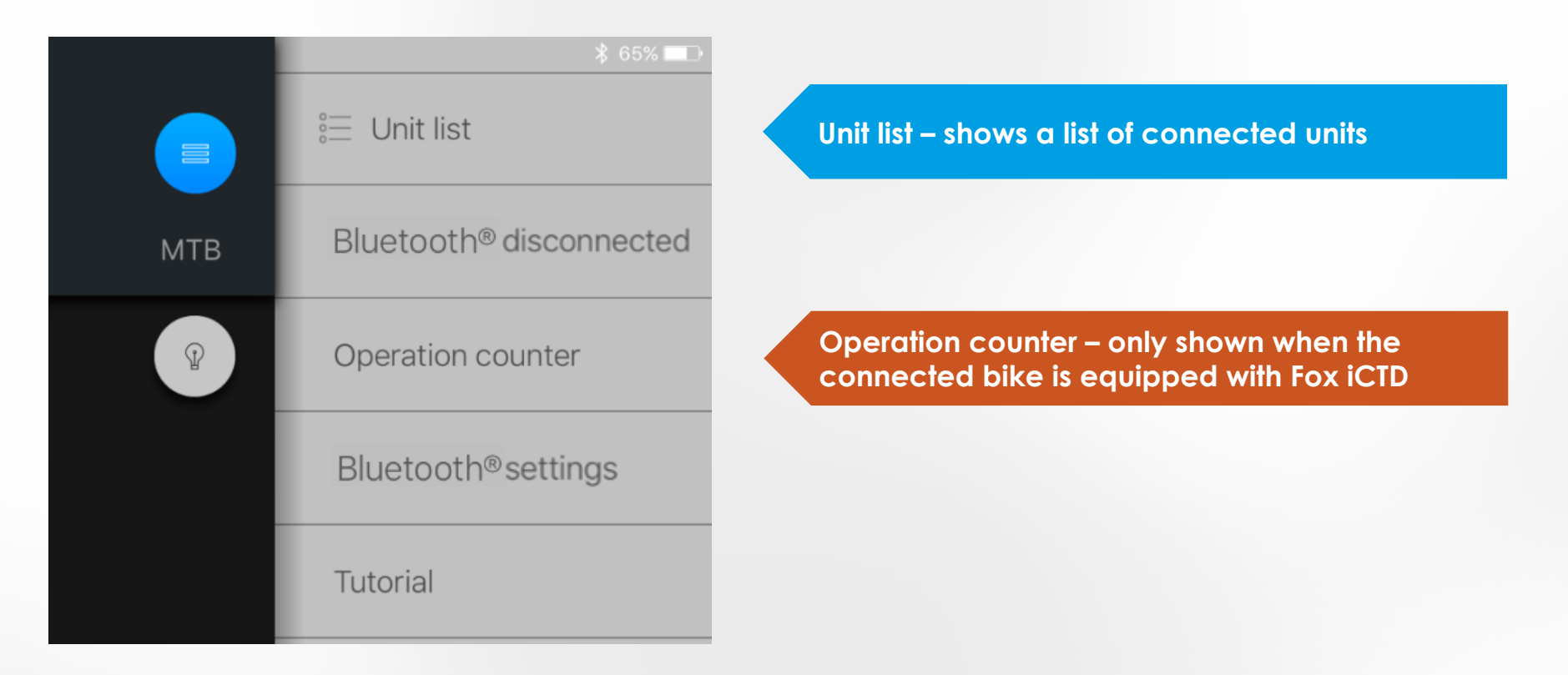

#### MAIN MENU - CUSTOMIZE

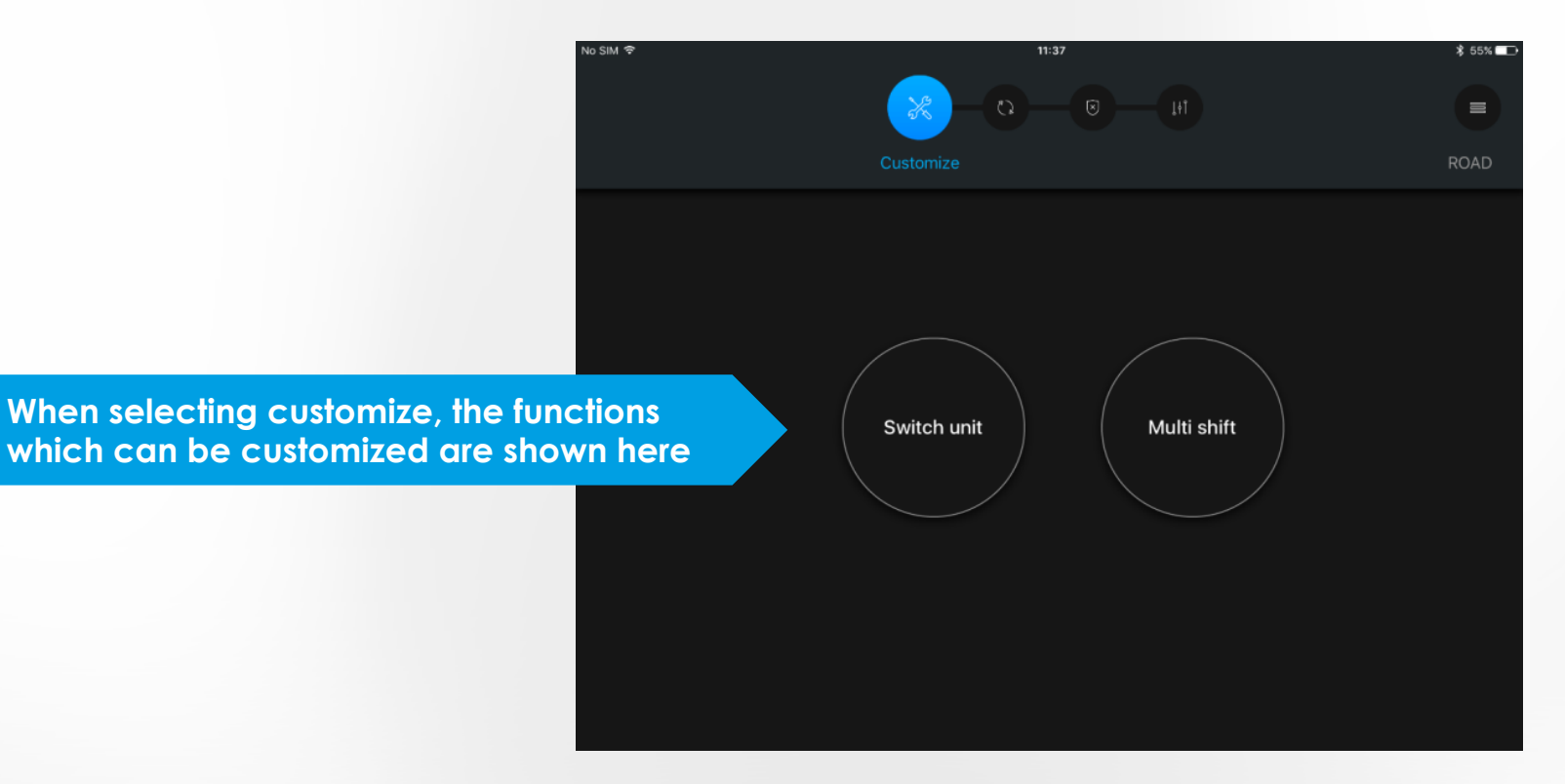

#### MAIN MENU – CUSTOMIZE DRIVE UNIT

# No SIM 🗢 \$ 55% For STEPS E8000 it is possible to Drive unit Multi shift adjust the modes of the drive unit

### MAIN MENU – CUSTOMIZE DRIVE UNIT CHARACTERISTICS

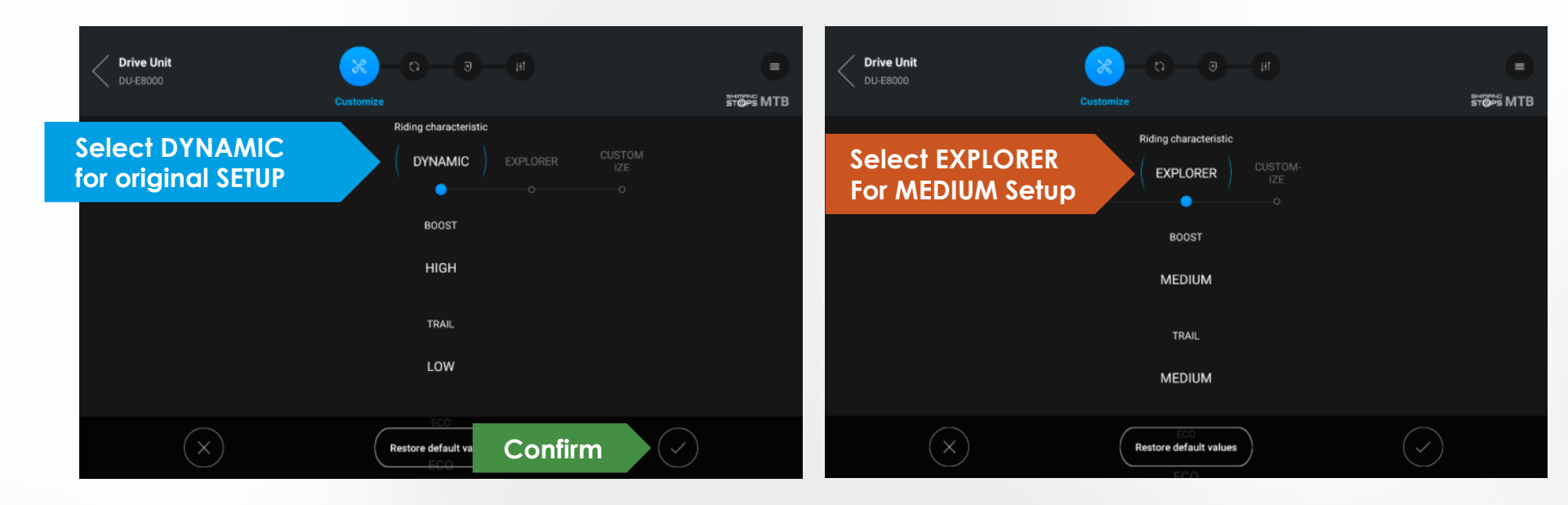

### MAIN MENU – CUSTOMIZE DRIVE UNIT CHARACTERISTICS

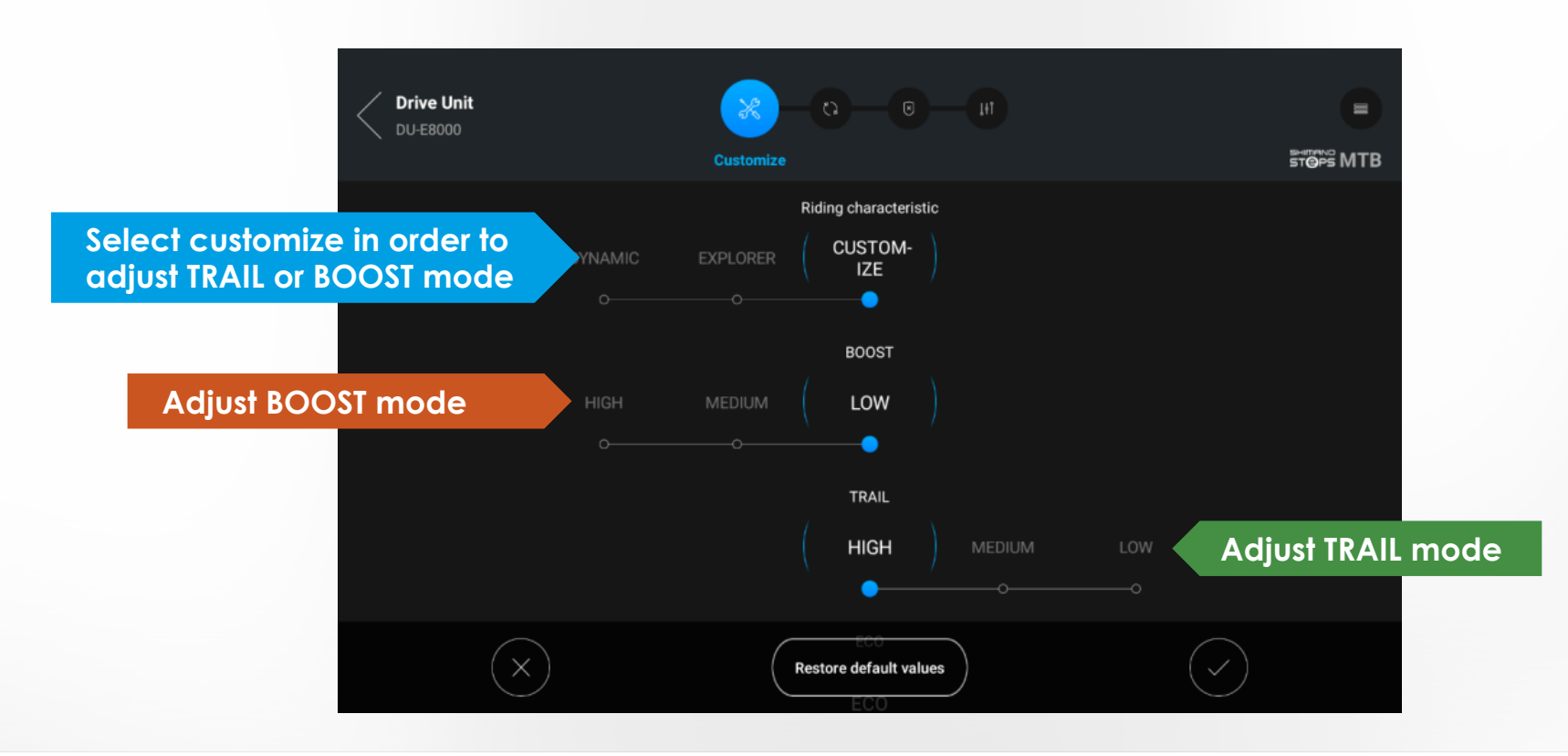

### MAIN MENU – CUSTOMIZE - EXAMPLE: SWITCH UNIT

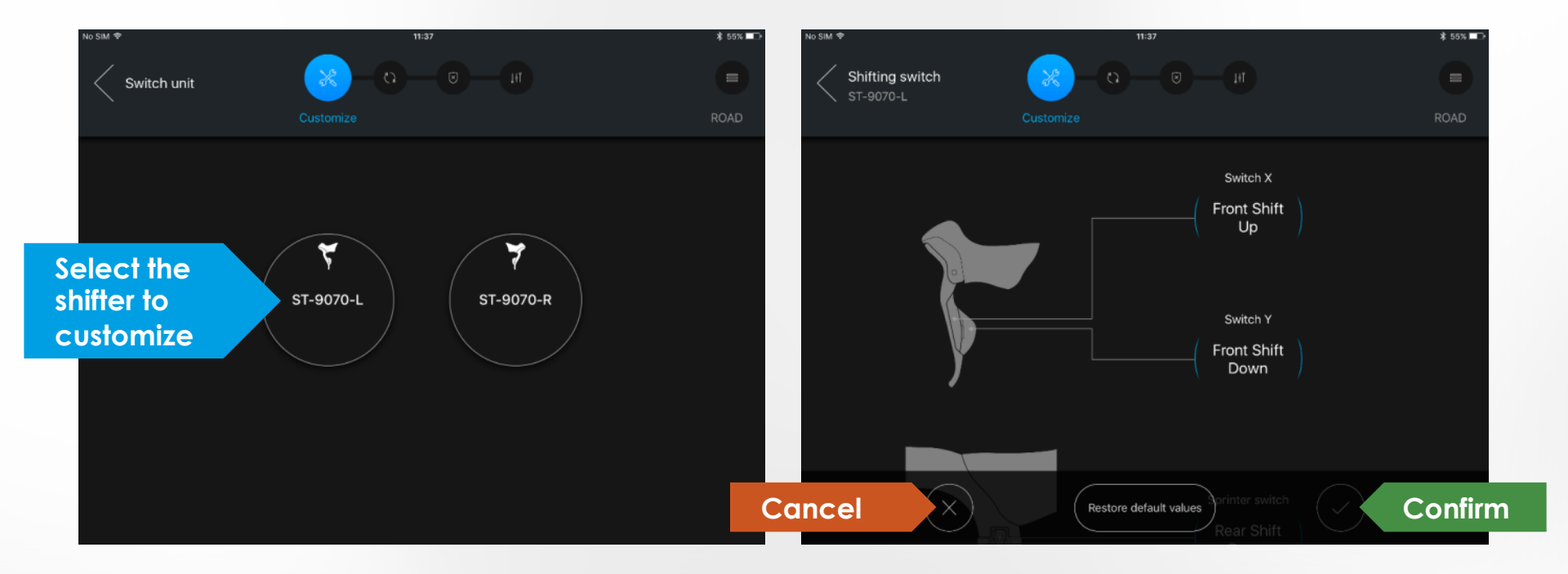

#### MAIN MENU – UPDATE FIRMWARE

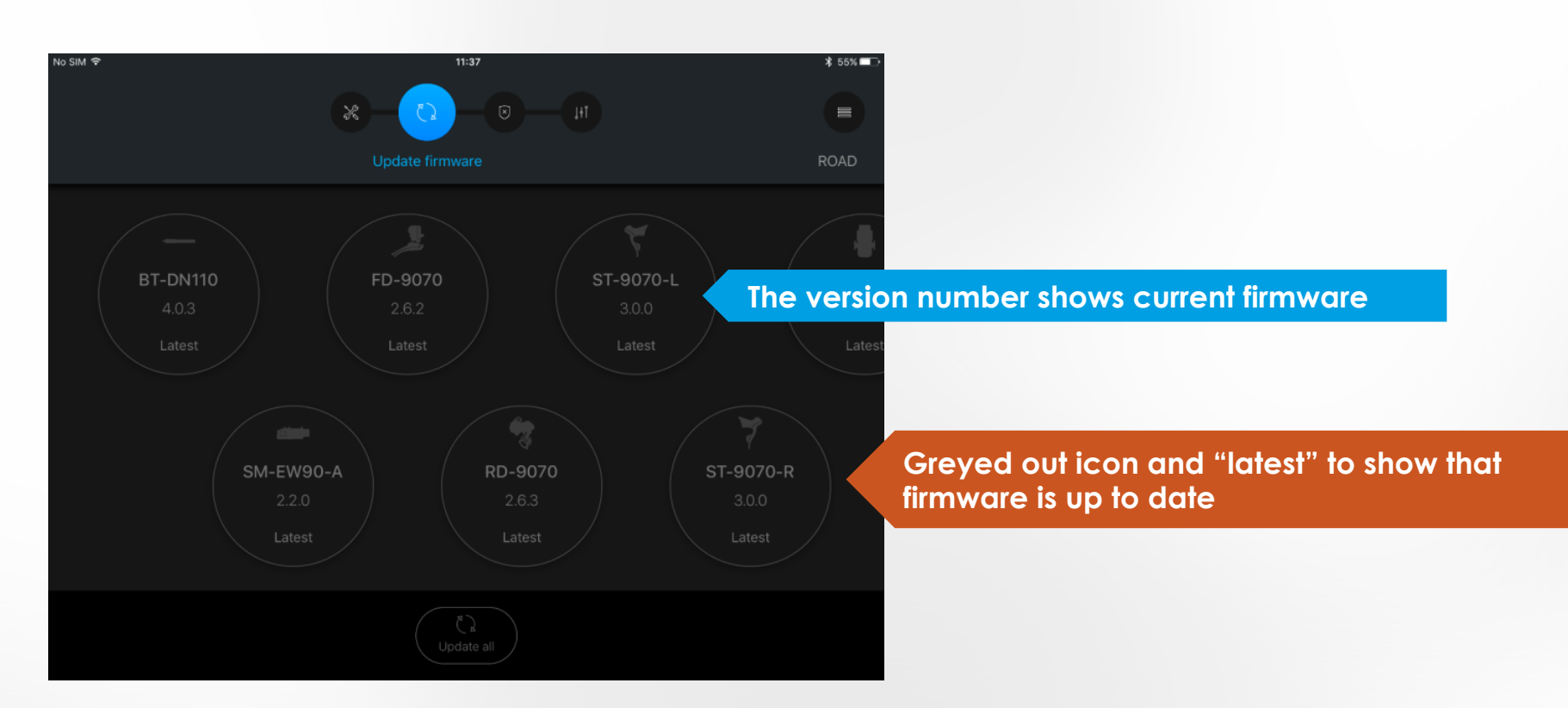

#### MAIN MENU – UPDATE FIRMWARE

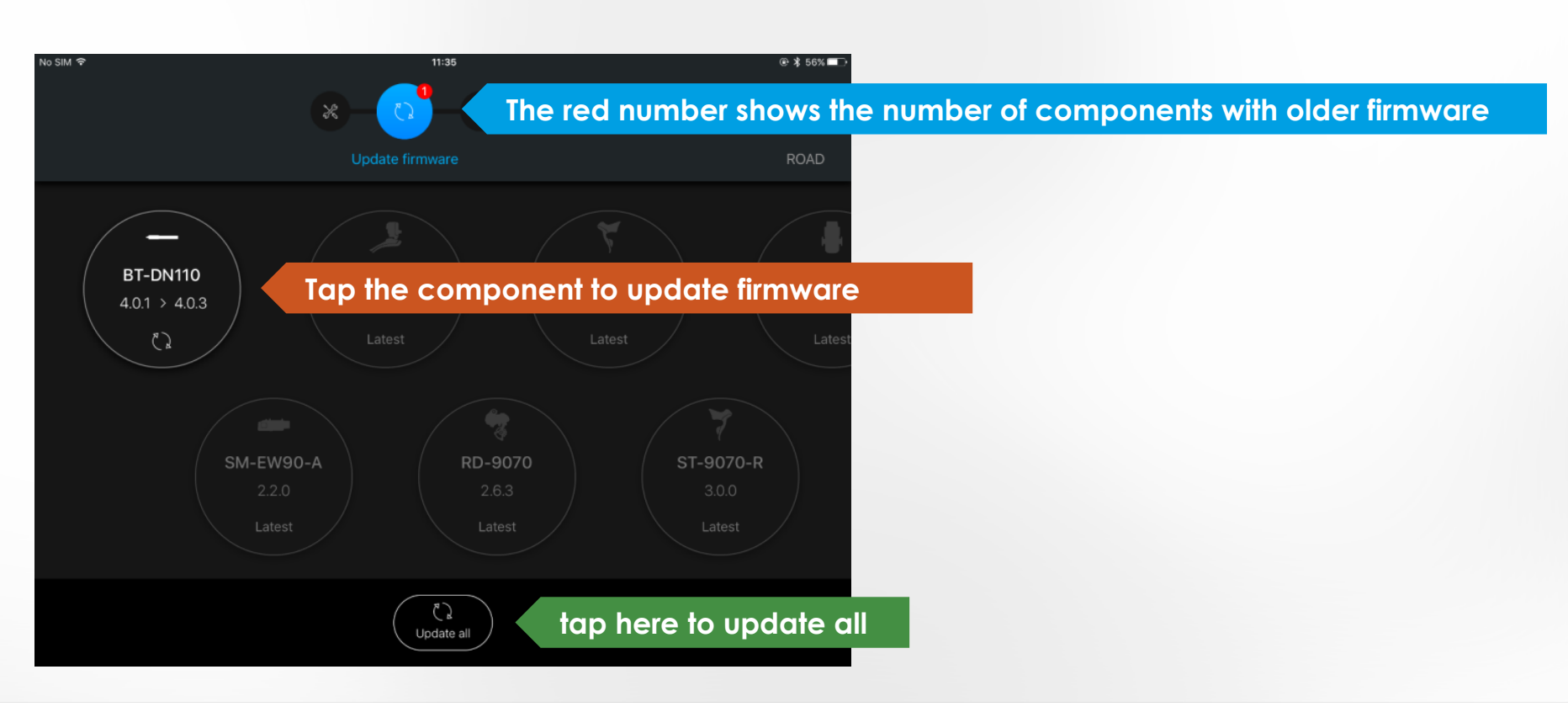

#### MAIN MENU – UPDATE FIRMWARE

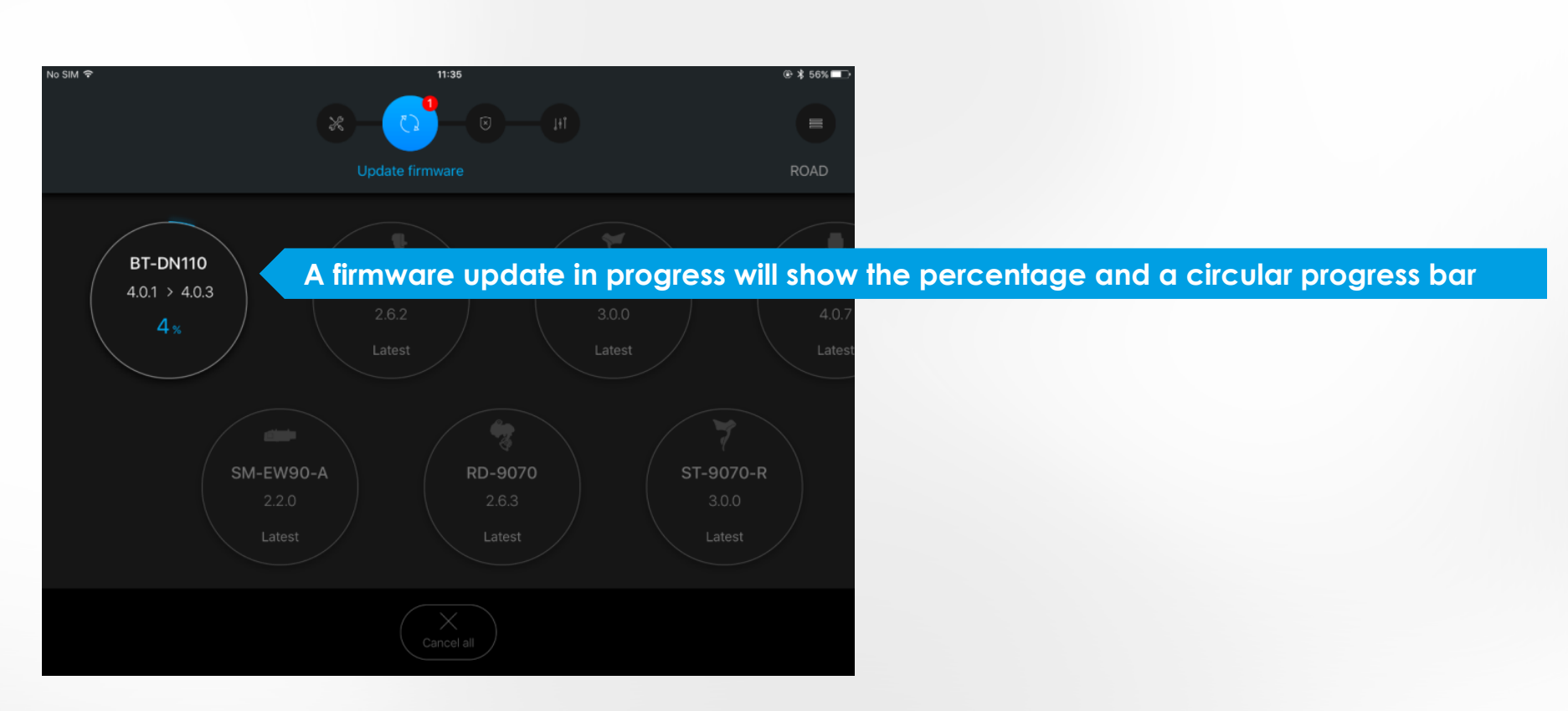

#### MAIN MENU – ERROR CHECK

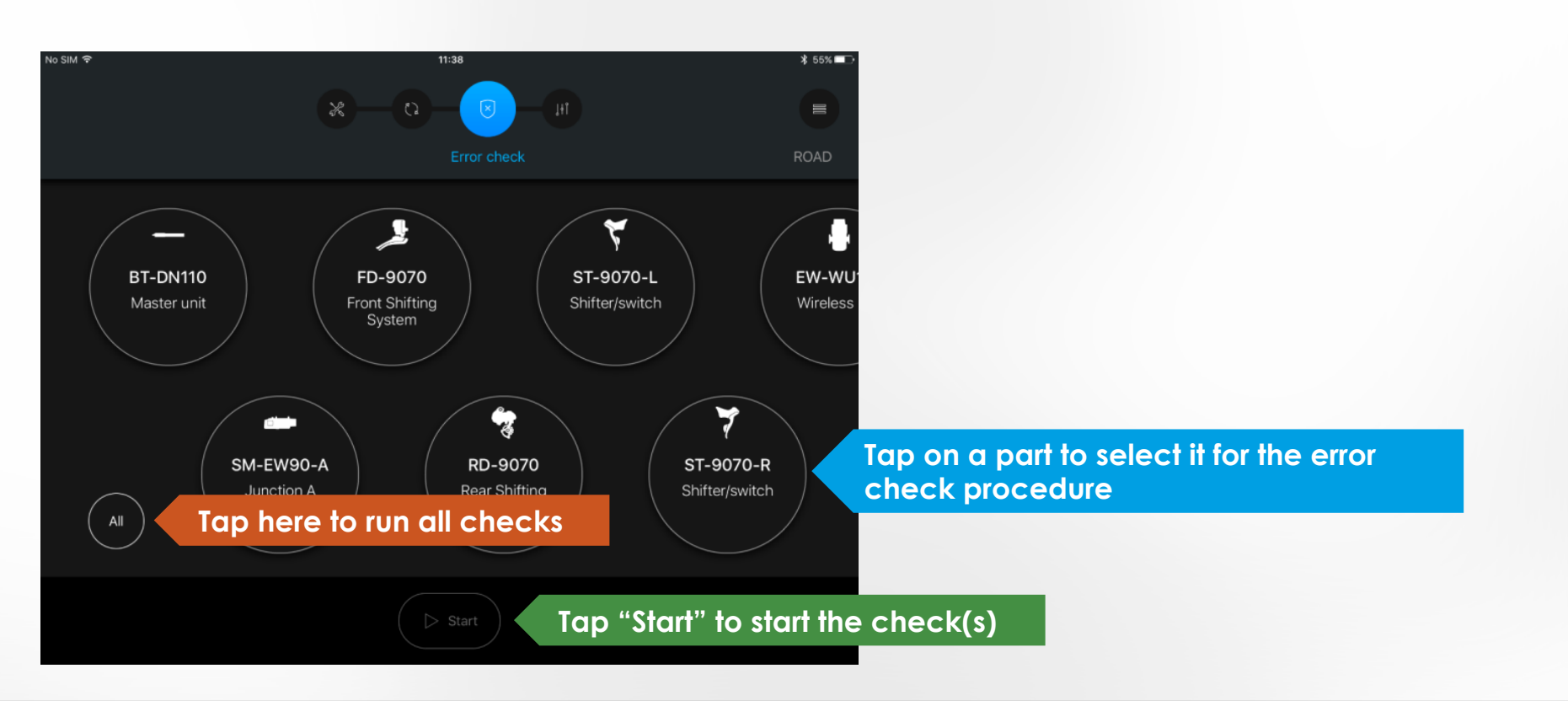

No SIM 🗢 11:38 \$ 55% □ 1 **BT-DN110** FD-9070 Tap on a part to select it for the error check procedure Master unit Front Shifting ÷ SM-EW90-A RD-9070 ST-9070-R Rear Shifting Junction A Shifter/switch System All Tap "Start" to start the check Start

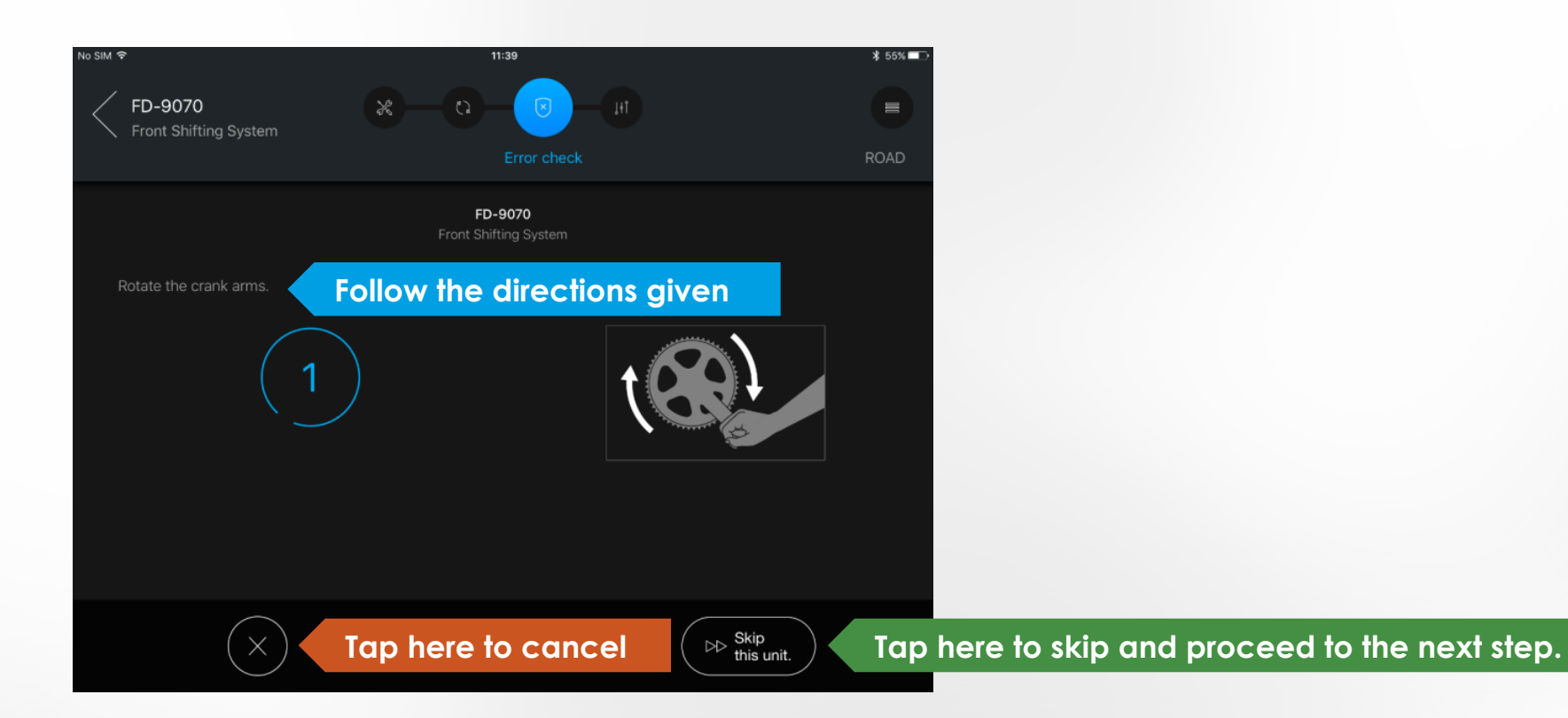

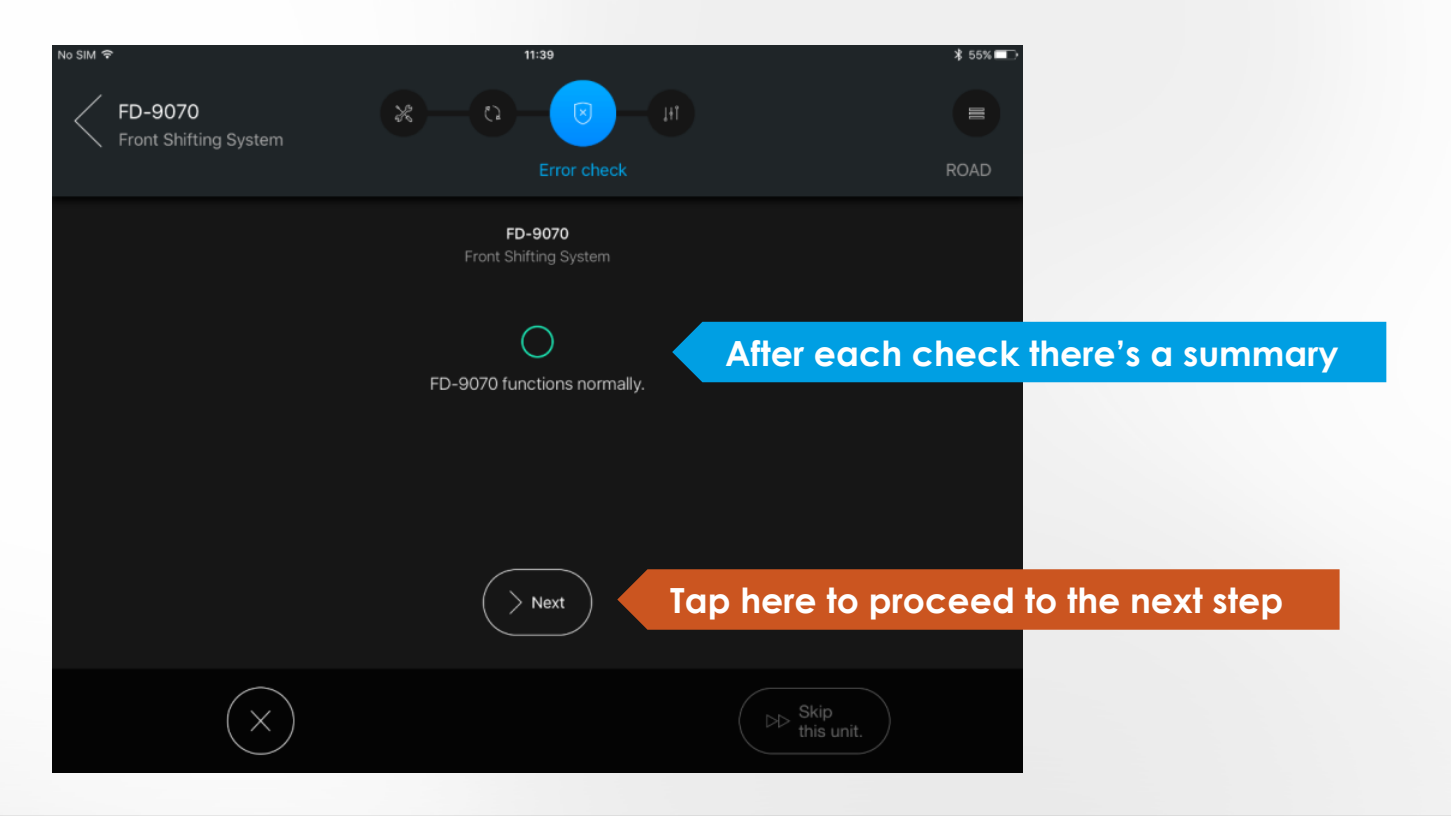

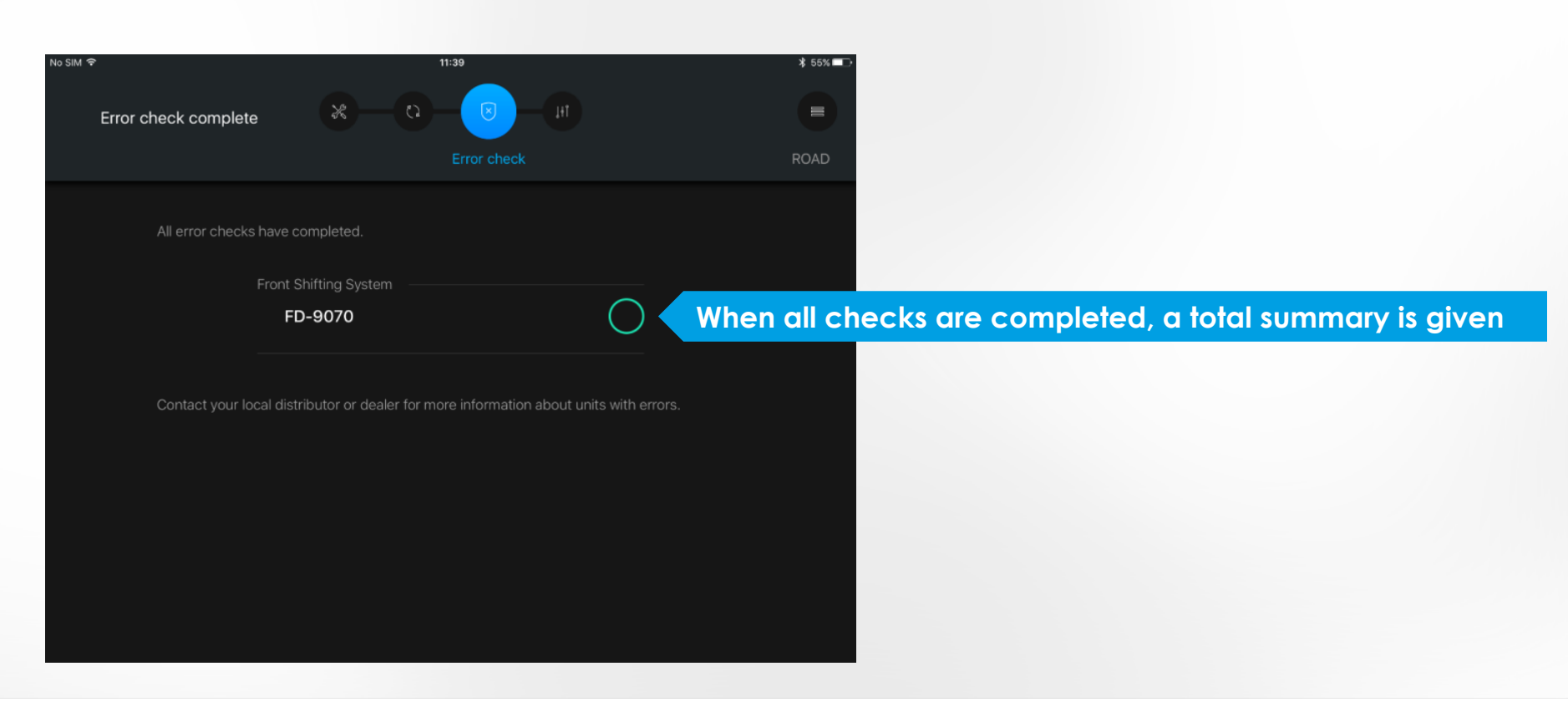

#### MAIN MENU – PRESET

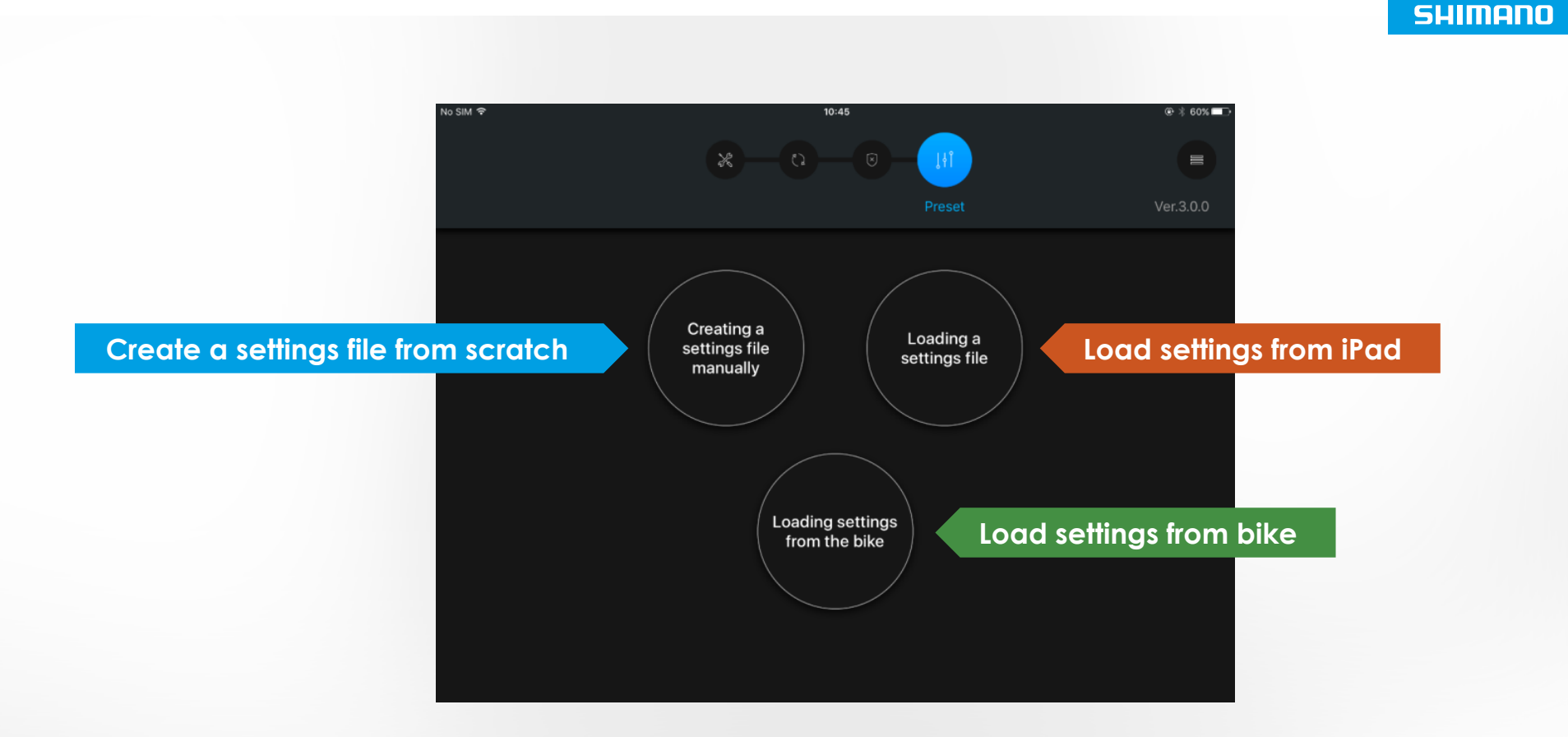

No SIM 🔶 10:45 Bike type selection ROAD мтв URBAN/CITY If there is no bike connected, the app will ask for the type of bike

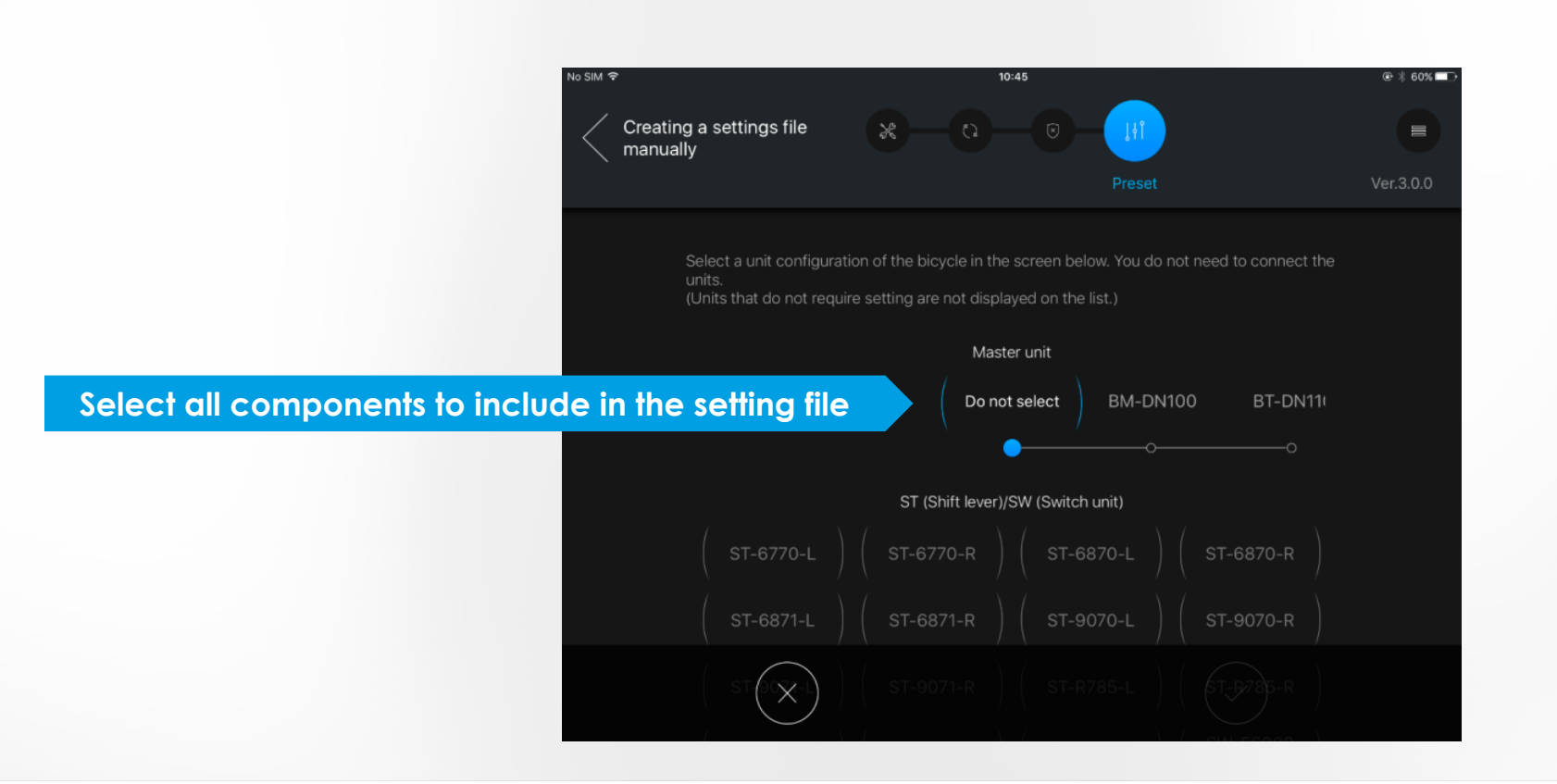

No SIM 🗢 10:46 60%
 1 Shifting switch SW-M9050-R The application will guide Switch function you through all settings Tap here for extra P explanation Switch X1 Rear Shift Up 🕑 Use X2 Switch Y1 Rear Shift Down 🕑 Use Y2 ② About Synchronized shift Tap here for next item Tap here to cancel Restore default values

| No SIM ♥<br>Cru<br>ma | eating a s<br>anually | ettings file          | *    | 10:47                      | Jłi<br>Preset |               | <ul> <li> ★ 60% →</li> <li>Ver.3.0.0</li> </ul>                |
|-----------------------|-----------------------|-----------------------|------|----------------------------|---------------|---------------|----------------------------------------------------------------|
| splay                 |                       |                       |      | Preset file<br>Information |               |               |                                                                |
|                       |                       | Preset file<br>name   |      |                            |               | XTR test bike | At the end of the process, you can save the preset to the iPac |
|                       |                       | Comment<br>(optional) |      |                            |               |               |                                                                |
|                       |                       | l                     |      |                            |               | 1             |                                                                |
|                       |                       |                       |      |                            |               |               |                                                                |
|                       |                       |                       |      |                            |               |               |                                                                |
| here                  | to sa                 | ve to bik             | ke 🛛 | ( etc)                     |               |               | Tap here to save to iPad                                       |

 $(\mathbf{i})$ Saving of the preset file completed successfully. You'll be notified when the preset is saved File: XTR test bike

### MAIN MENU – PRESET LOADING FROM DEVICE

#### No SIM 🗢 11:04 @ 58% Loading a settings file Select the preset settings file to load or delete from the following list of preset settings files. A list with all presets on the iPad is shown XTR test bike Oct 26, 2016 Х

#### MAIN MENU – PRESET LOADING FROM DEVICE

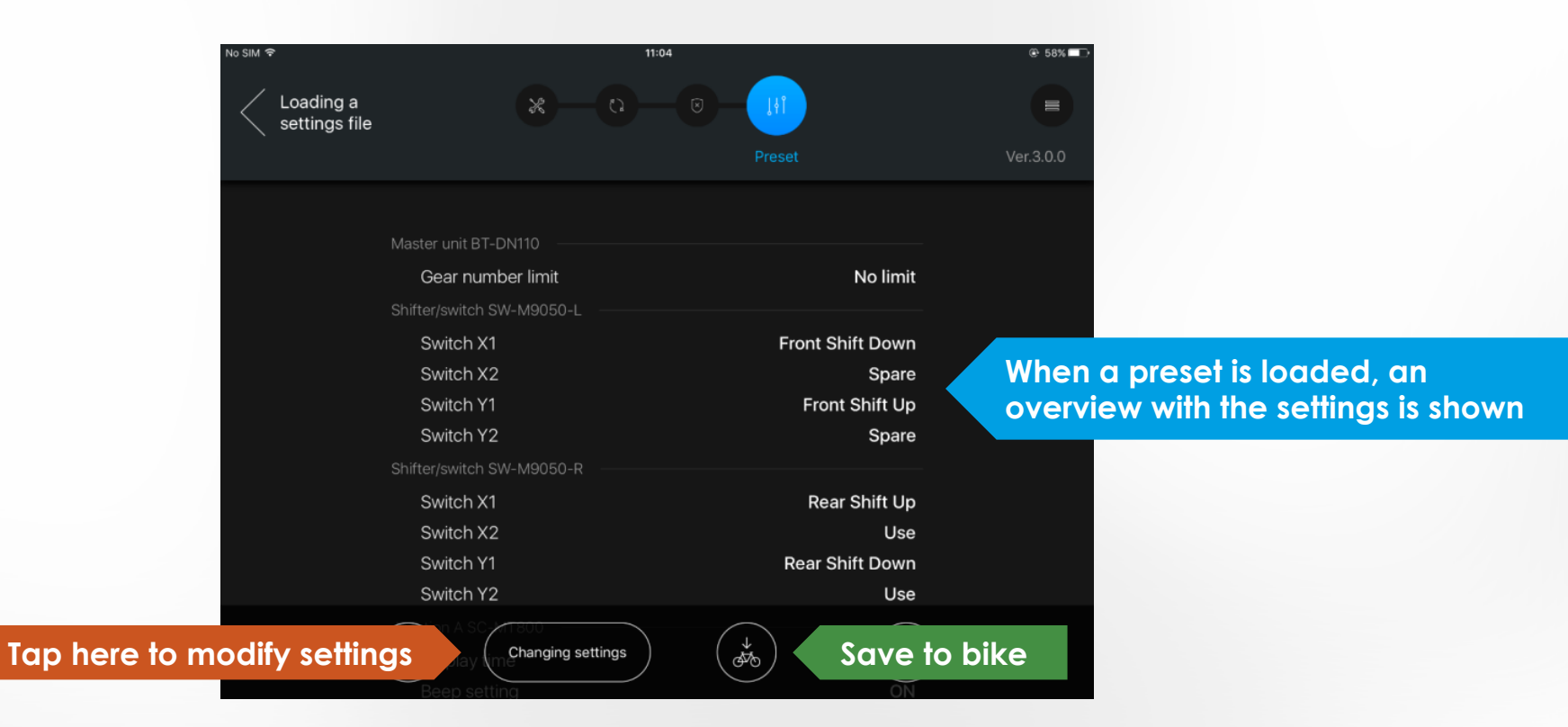

### MAIN MENU – PRESET LOADING FROM BIKE

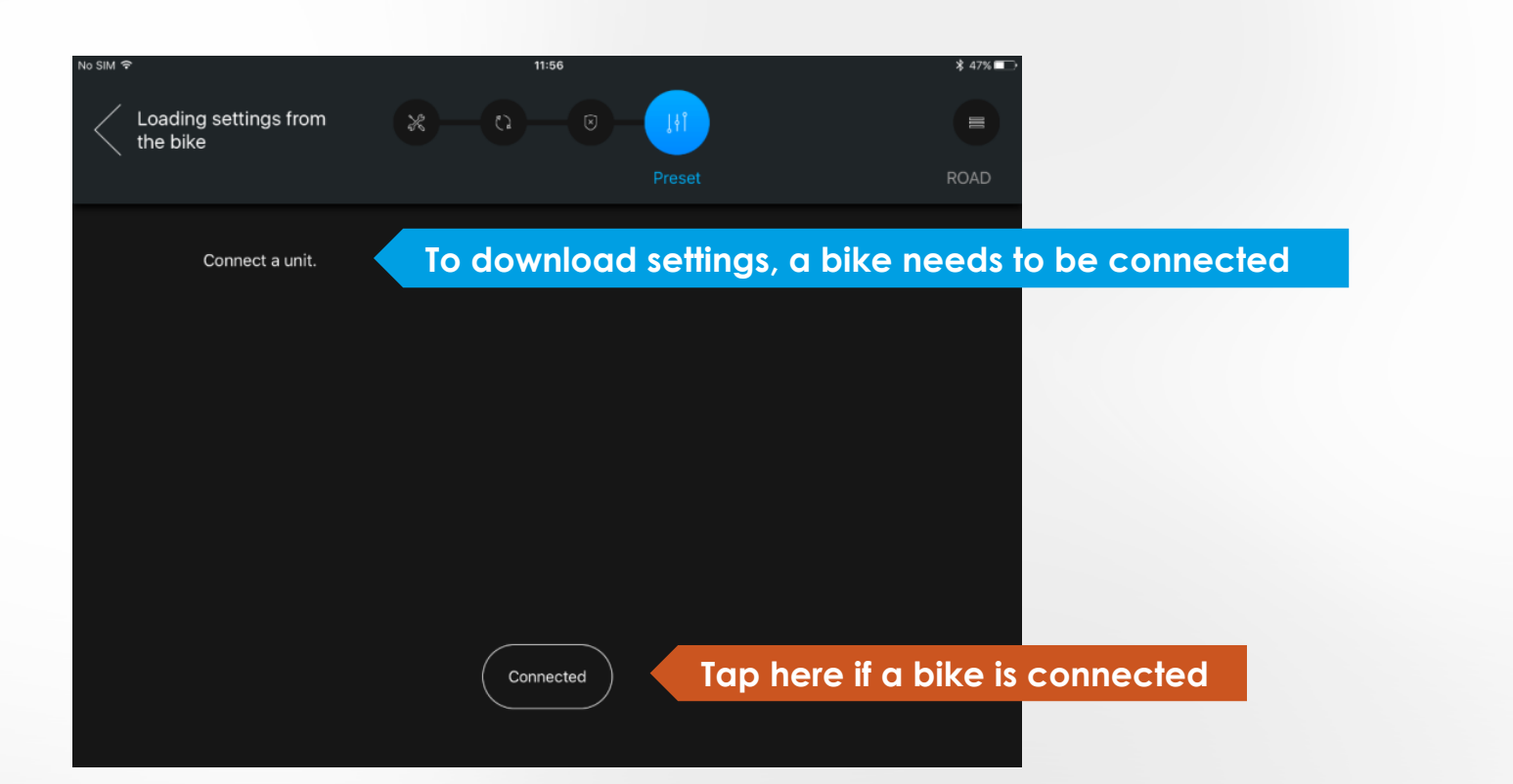

#### MAIN MENU – PRESET LOADING FROM BIKE

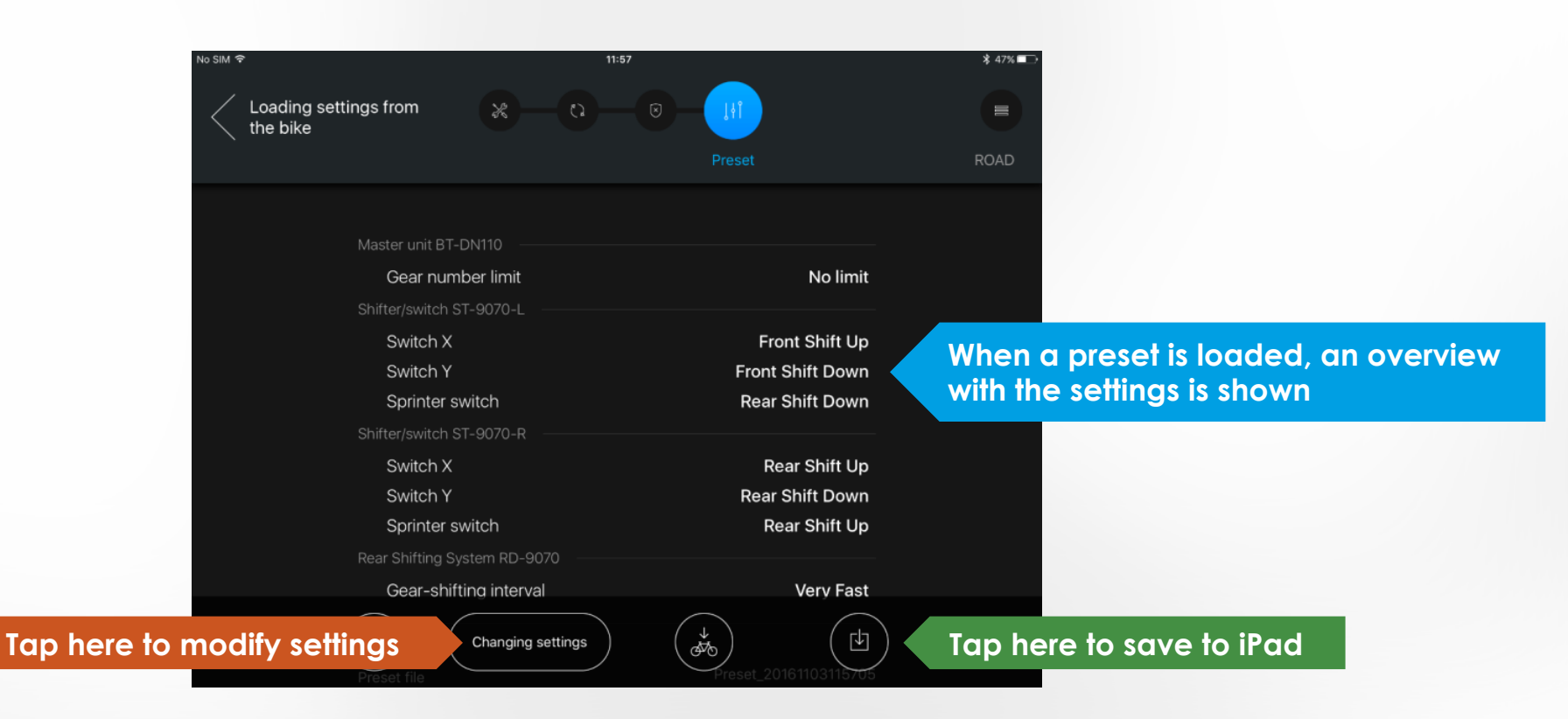

### MAIN MENU – PRESET LOADING FROM BIKE

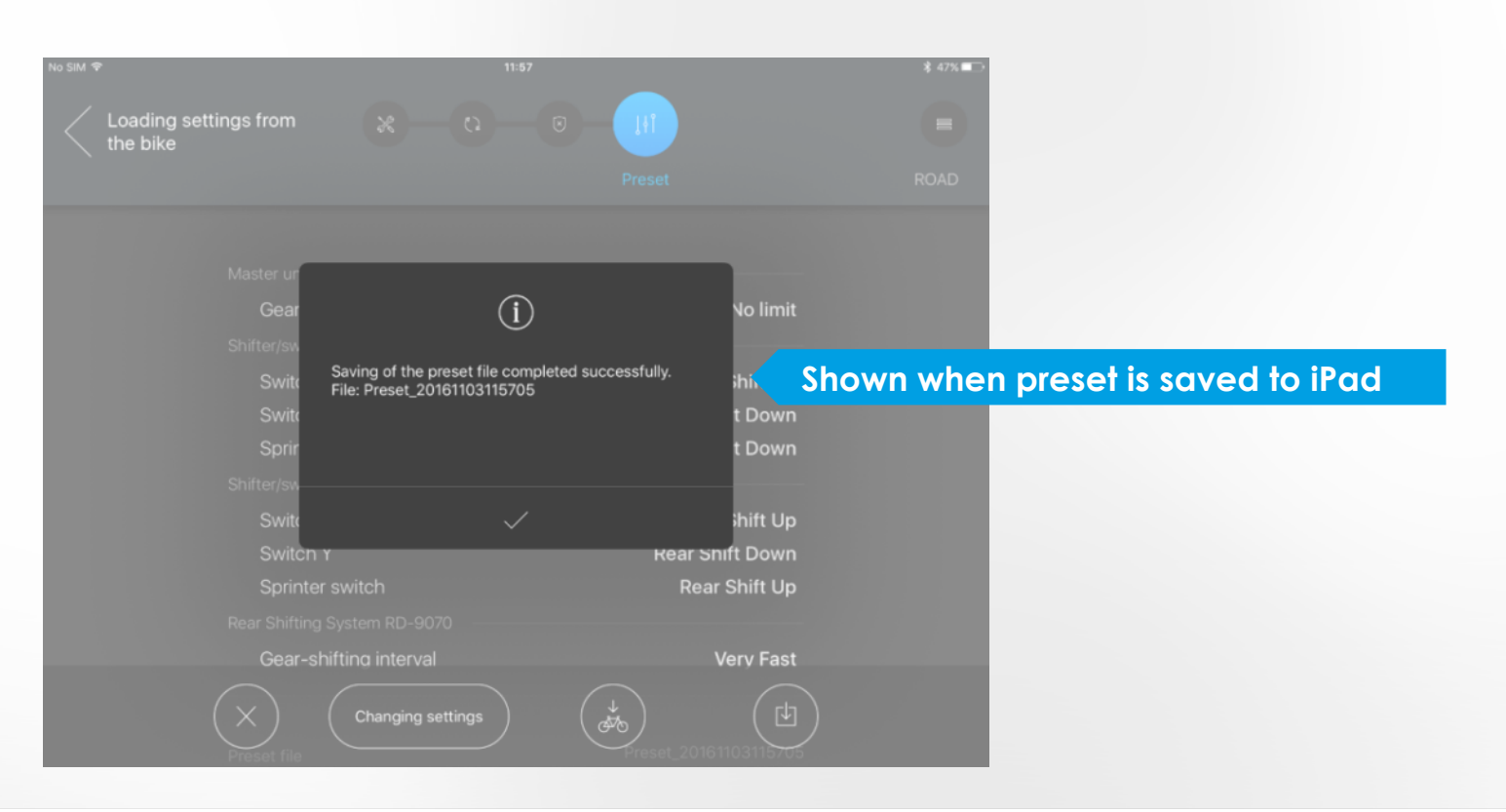

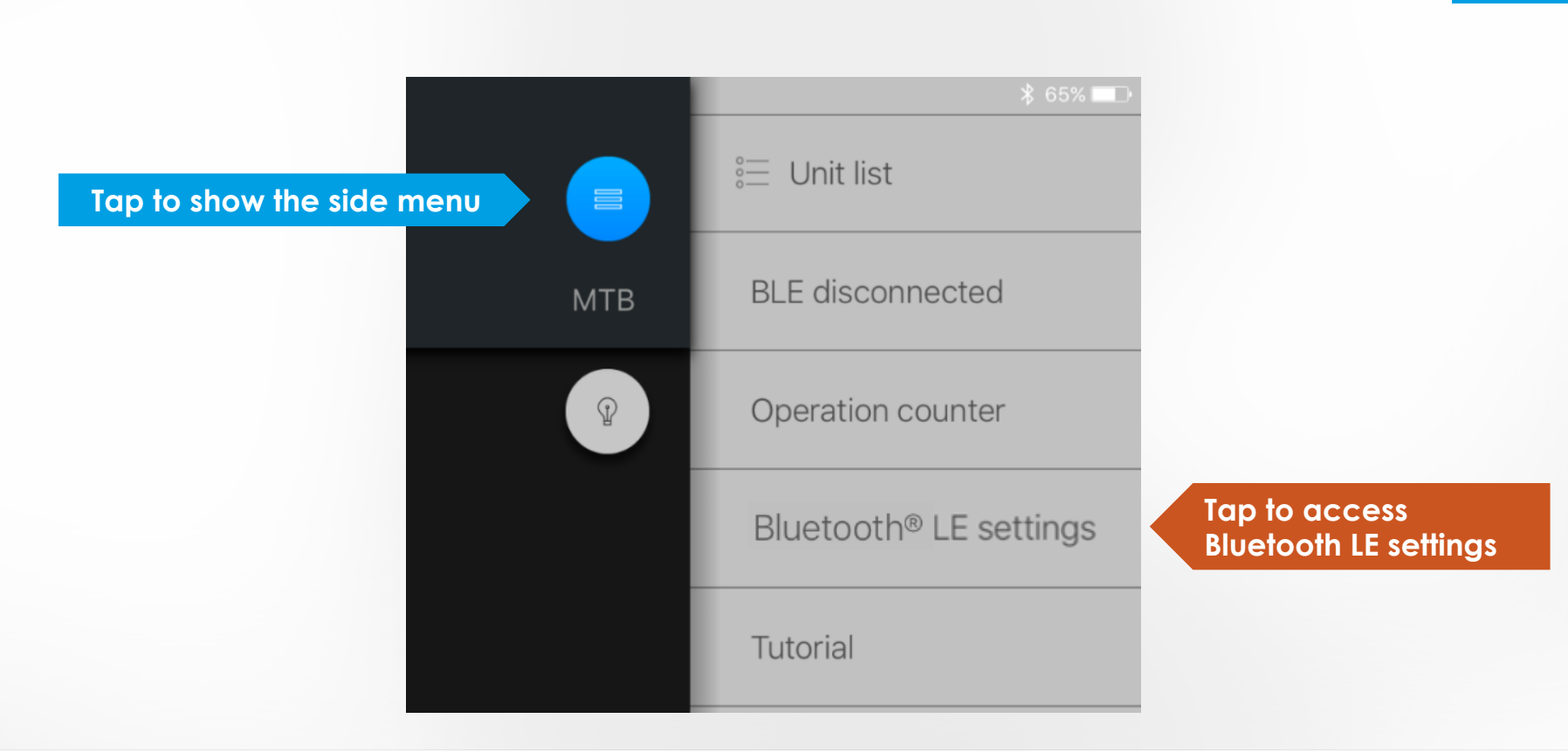

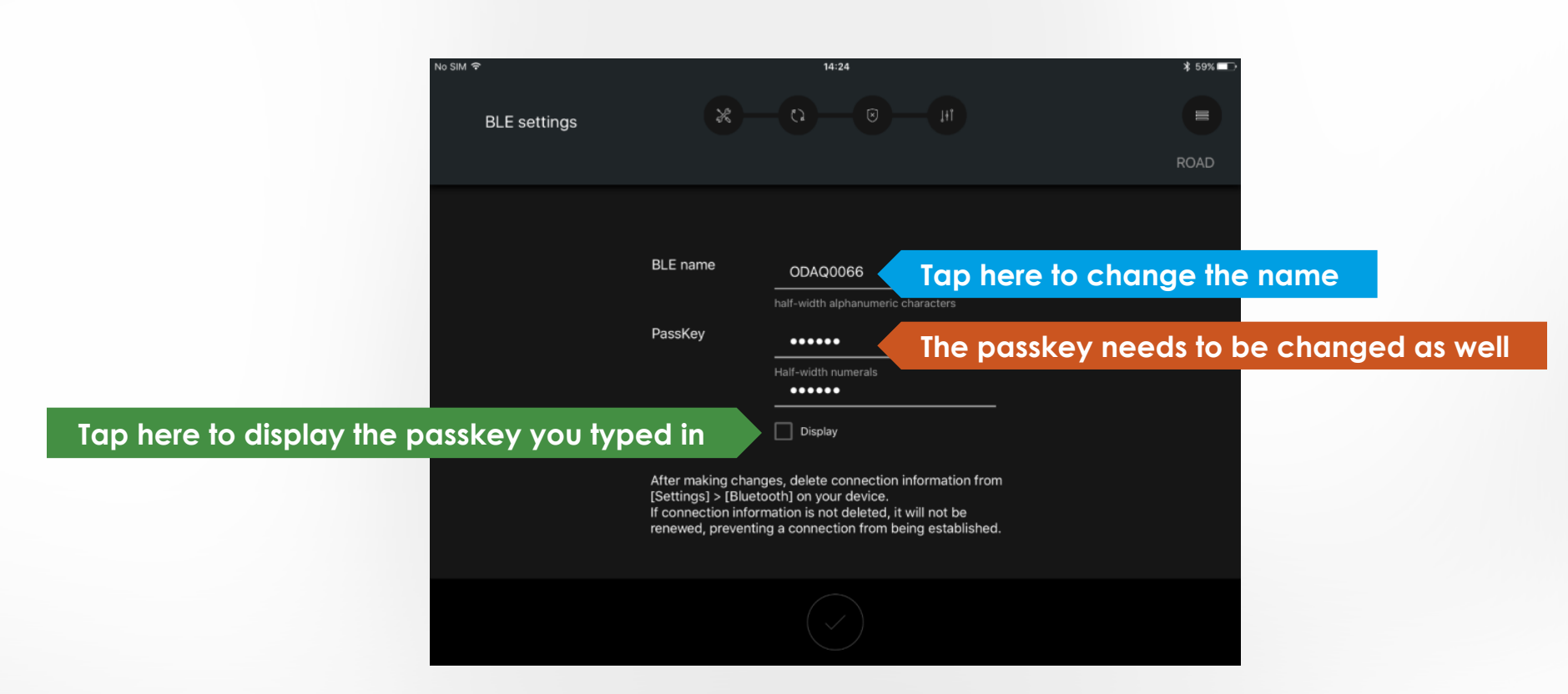

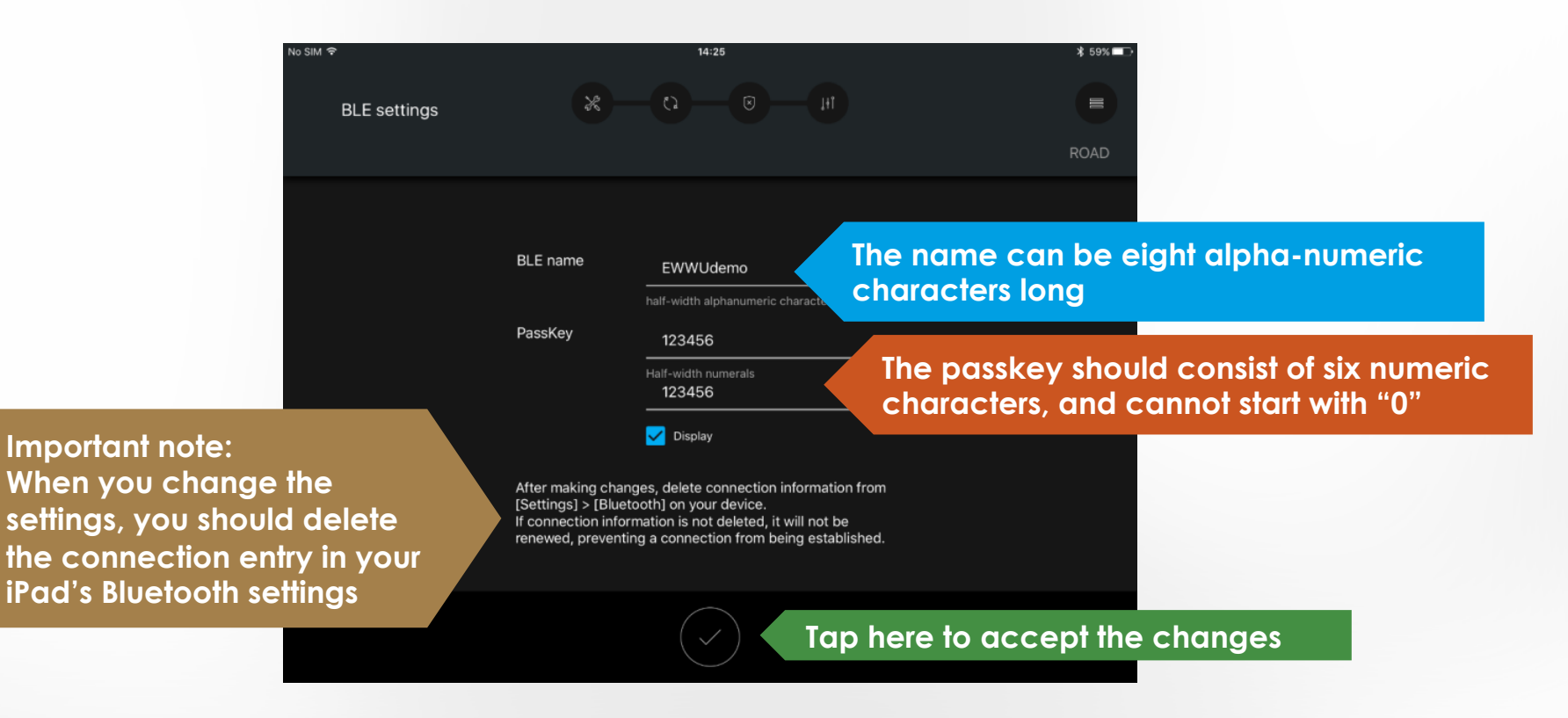

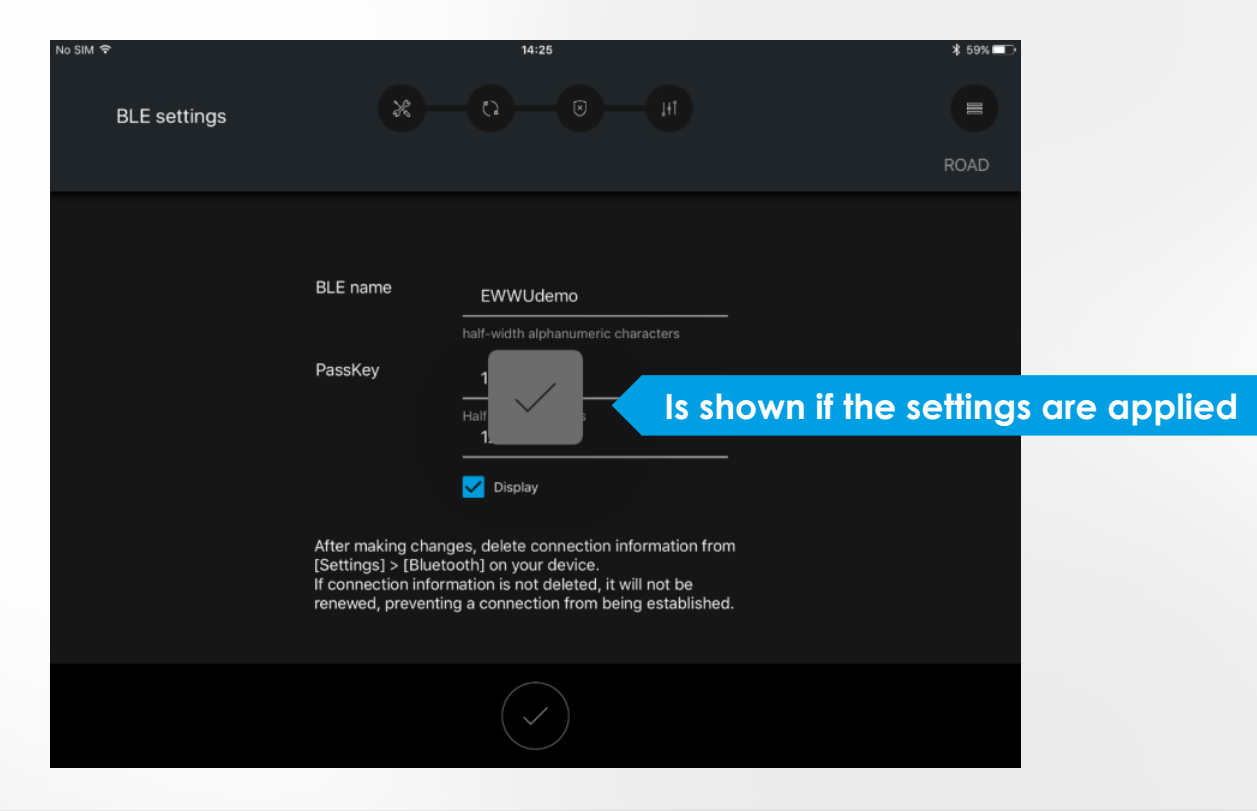

Important note: When you change the settings, you should delete the connection entry in your iPad's Bluetooth settings

No SIM 🤶

| *                  |                      |    |
|--------------------|----------------------|----|
| ( <sup>(</sup> A)) | Mobile Data          | No |
|                    |                      |    |
| C                  | Notifications        |    |
|                    | Control Centre       |    |
| C                  | Do Not Disturb       |    |
|                    |                      |    |
| Ø                  | General              |    |
| AA                 | Display & Brightness |    |
| *                  | Wallpaper            |    |
|                    | Sounds               |    |
| 1                  | Touch ID & Passcode  |    |

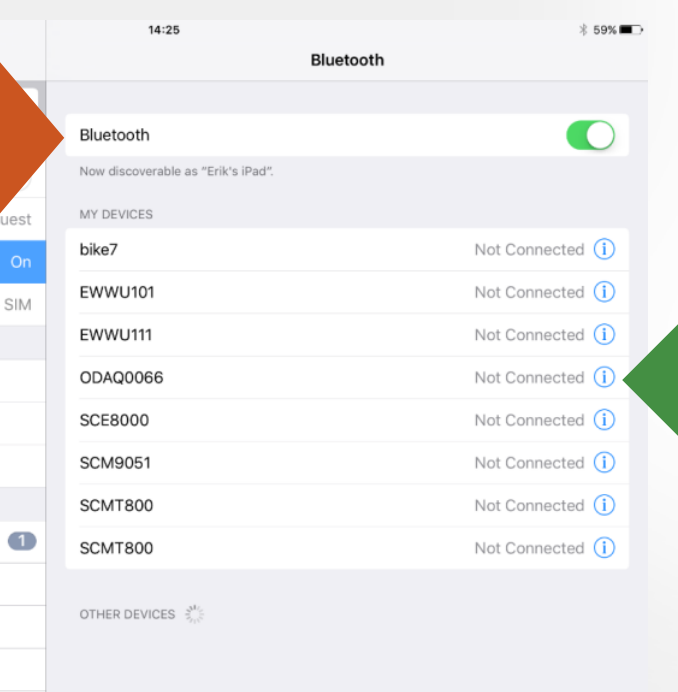

Find the previous name in the device list and tap the "i" icon

| No SIM           | <del>ç</del><br>Sattings |               | 14:26              | 00400066 | * 59% 🗖 |
|------------------|--------------------------|---------------|--------------------|----------|---------|
|                  | Settings                 |               | Bidetooti          | ODAGOOO  |         |
| -                | Q Settings               |               | Forget This Device |          |         |
| ✐                | Airplane Mode            | $\bigcirc$    |                    |          |         |
| <b>?</b>         | Wi-Fi                    | shimano_guest |                    |          |         |
| 8                | Bluetooth                | On            |                    |          |         |
| ( <sub>A</sub> ) | Mobile Data              | No SIM        |                    |          |         |
|                  |                          |               |                    |          |         |
| C                | Notifications            |               |                    |          |         |
|                  | Control Centre           |               |                    |          |         |
| C                | Do Not Disturb           |               |                    |          |         |
|                  |                          |               |                    |          |         |
| $\odot$          | General                  | 1             |                    |          |         |
| AA               | Display & Brightness     |               |                    |          |         |
| *                | Wallpaper                |               |                    |          |         |
|                  | Sounds                   |               |                    |          |         |
|                  | Touch ID & Passcode      |               |                    |          |         |
| -                |                          |               |                    |          |         |

| No SIM | Ŷ                    |               | 14:2                 | 26                 |      |          | ∦ 59% 📼 > |
|--------|----------------------|---------------|----------------------|--------------------|------|----------|-----------|
|        | Settings             |               | K Bluetooth          |                    | ODAQ | 0066     |           |
|        | Q. Settings          |               |                      |                    |      |          |           |
|        |                      |               | Forget This I        | Device             |      |          |           |
| ≁      | Airplane Mode        | $\bigcirc$    |                      |                    |      |          |           |
| Ŷ      | Wi-Fi                | shimano_guest |                      |                    |      |          |           |
| *      |                      |               |                      |                    |      |          |           |
|        | Mobile Data          | No SIM        |                      |                    |      |          |           |
|        |                      |               | Forget "OD           | AQ0066″            |      |          |           |
| C      | Notifications        |               | Pair with this devic | e to use it again. |      |          |           |
| 8      | Control Centre       |               | Cancel               | ОК                 |      | Tap "OK" |           |
| C      | Do Not Disturb       |               |                      |                    |      |          |           |
|        |                      |               |                      |                    |      |          |           |
| Ø      | General              | 0             |                      |                    |      |          |           |
| AA     | Display & Brightness |               |                      |                    |      |          |           |
| *      | Wallpaper            |               |                      |                    |      |          |           |
|        | Sounds               |               |                      |                    |      |          |           |
|        | Touch ID & Passcode  |               |                      |                    |      |          |           |
|        |                      |               |                      |                    |      |          |           |

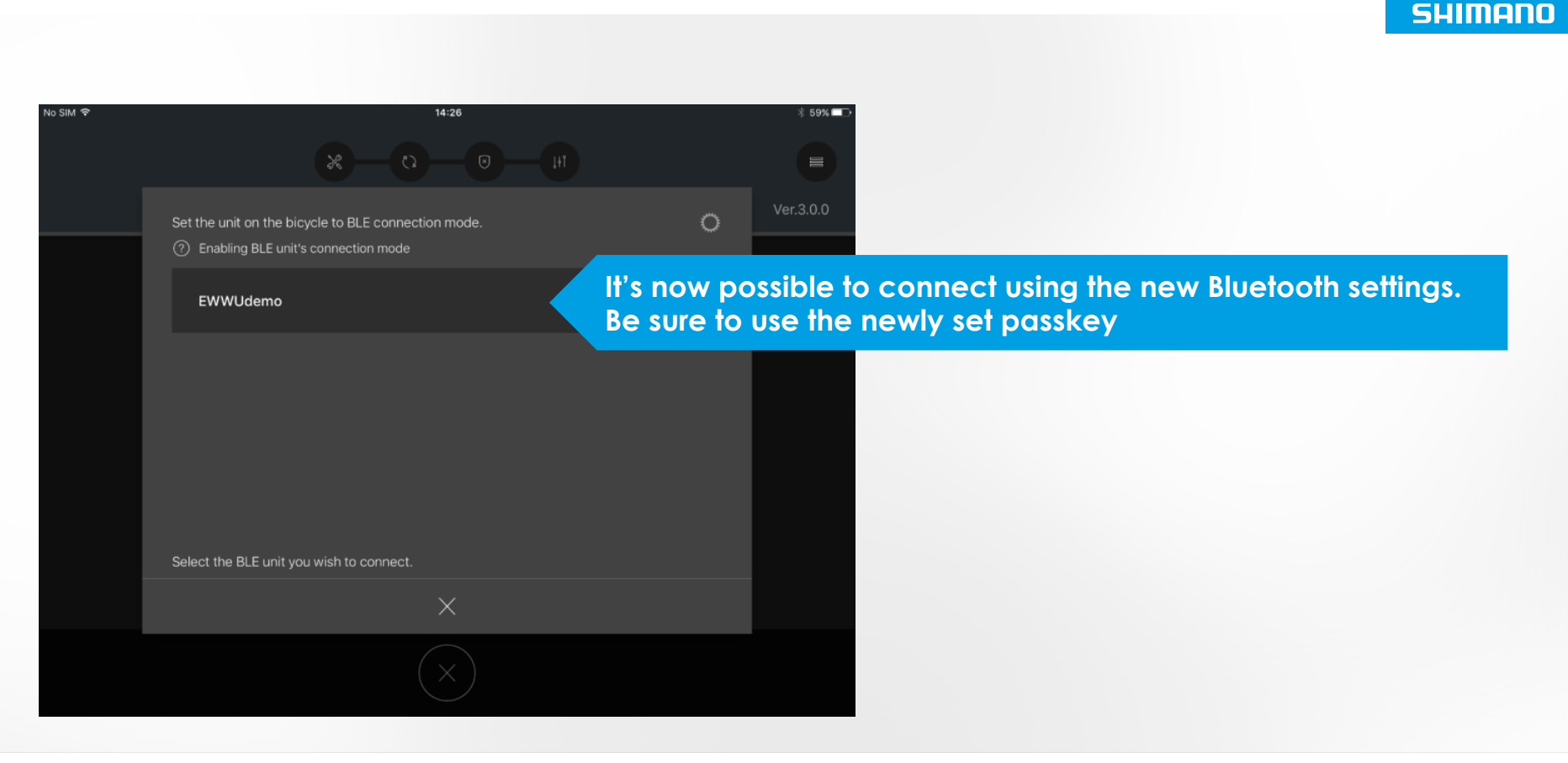

### SIDE MENU - BLUETOOTH SETTINGS - REMARKS

| Eile Setting Help                                                                                                    | SHIMANO                                      |                                                                                |
|----------------------------------------------------------------------------------------------------|----------------------------------------------|--------------------------------------------------------------------------------|
| BLE settings<br>BLE <u>n</u> ame<br>(1 to 8 half-width alphanumeric characters)<br>EWWUdemo<br>PassKey<br>(6 numeric characters)<br>000000<br>PassKey input confirmation<br>000000 | Wireless unit                                | To reset a passkey, do a<br>single unit connection to<br>E-tube project for PC |
| Display     PassKey initialization     Click "p     Back     Cancel     Set                                                                                                    | asskey initialization" to reset to "0000000" |                                                                                |